# ICDL PowerPoint Exams

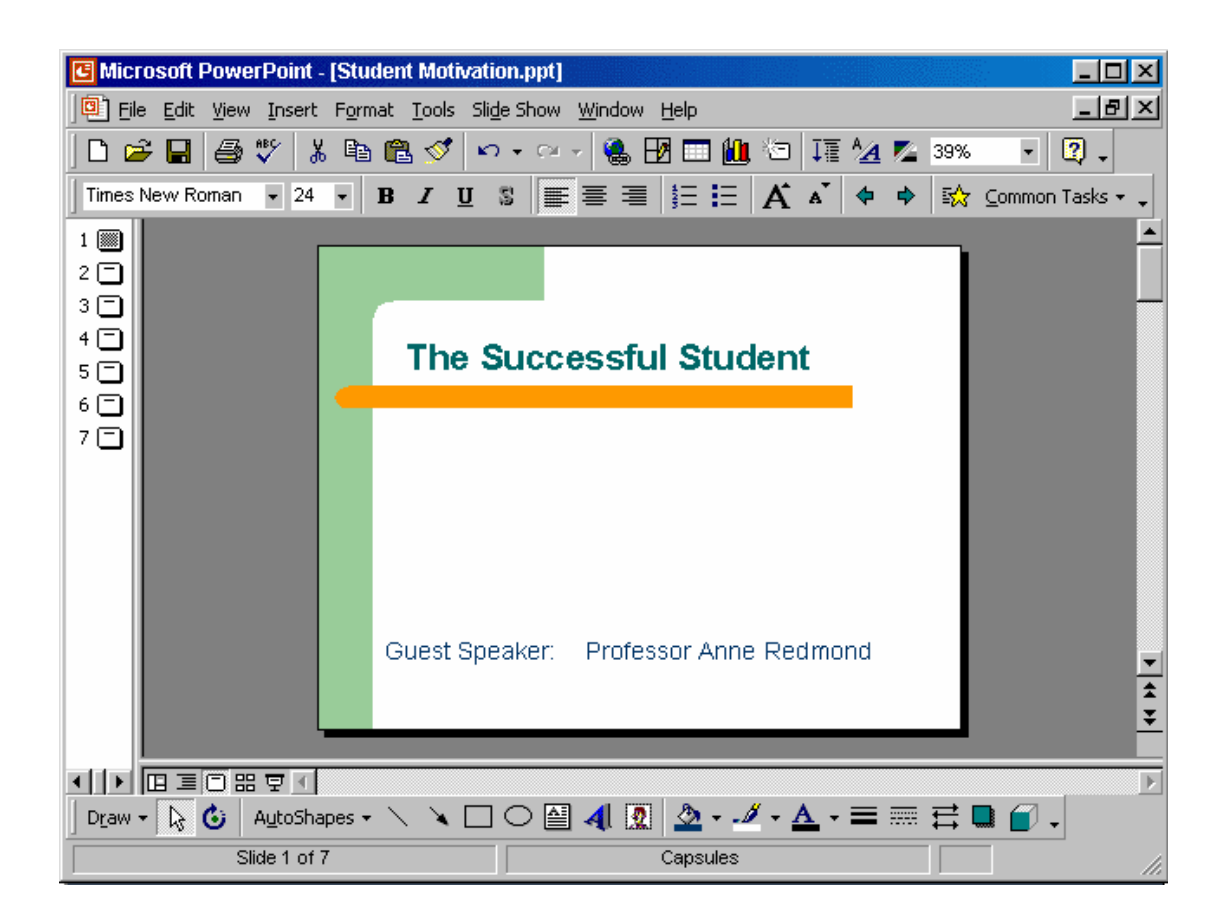

Open the presentation named Training.ppt, which is in the My Documents folder.

Click on open tool  $\rightarrow$  click on my documents  $\rightarrow$  select Training.ppt  $\rightarrow open$ 

| Microsoft PowerPoint - [Student Motivation.ppt]                   |
|-------------------------------------------------------------------|
| B       Edit View Insert Format Tools Slide Show Window Help      |
| D 😅 🖬 🎒 🖤 👗 🖻 🛍 🝼 🔹 • • • • 🦓 🔀 🗔 🛍 🖄 🃭 💁 🖉 🔹 🕅                   |
| Times New Roman 🔹 24 🔹 🖪 🖌 💆 💲 🧮 🚍 🗮 🗮 🛱 🖌 🔺 💠 🏟 🔀 Common Tasks 🔩 |
|                                                                   |
| 2                                                                 |
|                                                                   |
| The Successful Student                                            |
|                                                                   |
| 7 🖸                                                               |
|                                                                   |
|                                                                   |
|                                                                   |
|                                                                   |
| Guest Sneaker: Professor Anne Redmond                             |
|                                                                   |
|                                                                   |
|                                                                   |
|                                                                   |
|                                                                   |
| Slide 1 of 7 Capsules                                             |

Create a new blank presentation.

Click on the new tool from the standard toolbar

| Microsoft PowerPoint - [Company Strategy.ppt]             |                                             |
|-----------------------------------------------------------|---------------------------------------------|
| Eile Edit View Insert Format Tools Slide Show Window Help | ×                                           |
| 🗈 😅 🔚 🎒 💖 👗 🗈 🛍 🗭 🗠 + 🗠 - 🍓 🕑 📼                           | 1 📶 🔄 🏋 💁 🖉 20% 🕞 😰 🗸                       |
| Arial • 24 • <b>B I</b> <u>U</u> S ≡ ≡ ≡ 5 Ξ              | 🗄 🗚 🖌 💠 🕈 🏠 Common Tasks 🕶 🗸                |
| 1 🗖 Marketing Strategy                                    | <u>-</u>                                    |
| Denis Kenny                                               |                                             |
| Vice President - Marketing                                |                                             |
| 2 🗔 Vision Statement                                      |                                             |
| Introduction                                              | Marketing Strategy                          |
| Expand global markets                                     |                                             |
| <ul> <li>Increase market share</li> </ul>                 | - Dania Kannu                               |
| Diversify                                                 | Vice President - Marketing                  |
| 3 🗔 Goal and Objectives                                   |                                             |
| • Goal                                                    | · · · · · · · · · · · · · · · · · · ·       |
| <ul> <li>Increase profitability by 10%</li> </ul>         | ±                                           |
| Objectives                                                | ÷                                           |
| <ul> <li>Increase sales by 10%</li> </ul>                 |                                             |
| Reduce costs by 5%                                        | Click to add notes                          |
| 4 🗔 Today's Sales Performance                             |                                             |
| • USA – 6 million £'s                                     |                                             |
|                                                           |                                             |
| 🛛 Drౖaw 🗸 😼 🕹 🛛 AutoShapes 🗸 🔪 🗖 🔿 🎒 🔌 🧕                  | <u>/</u> - <u>A</u> - = == = = <b>(</b> ) - |
| Outline Dad's                                             | s Tie                                       |

Save the Company Strategy presentation as an Outline/RTF file.

You don't need to change the file location.

File  $\to$  save as  $\to$  use the drop down list in the save as type box and select outline/RTF  $\to$  save

## <u>ICDL</u> PowerPoint Exams (v4)

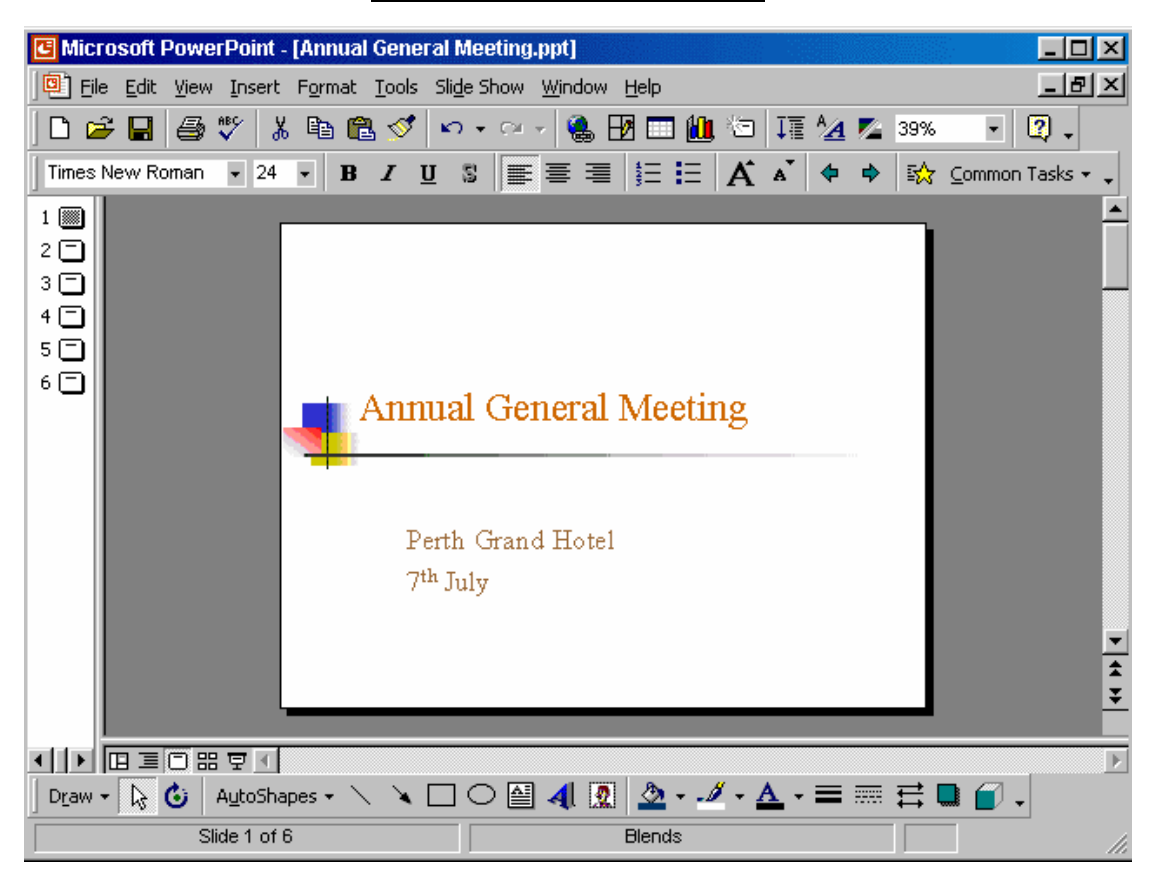

Change the default user name for this application to Lee Smith.

Tools  $\rightarrow$  options  $\rightarrow$  General tab  $\rightarrow$  in the name box delete msingh  $\rightarrow$  type Lee Smith

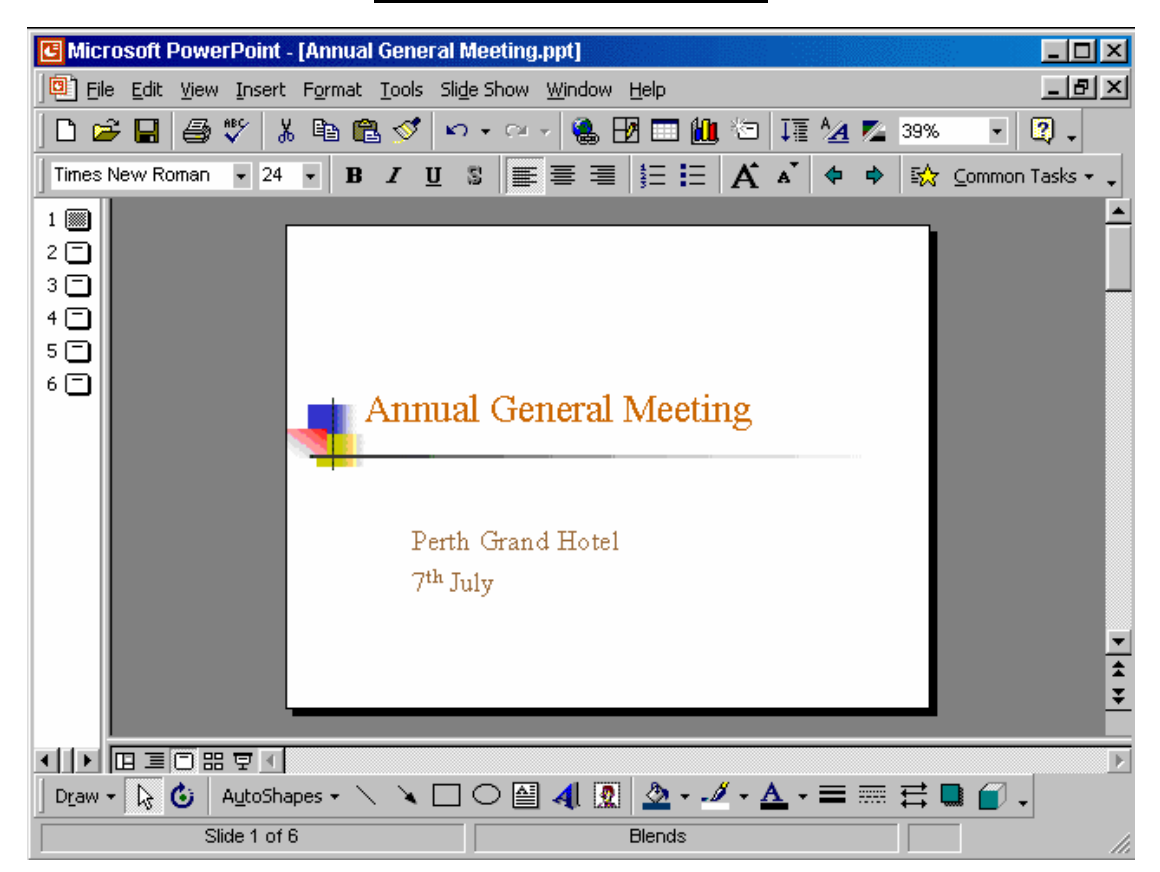

Switch to Slide Sorter View.

 $\textit{View} \rightarrow \textit{select slide sorter}$ 

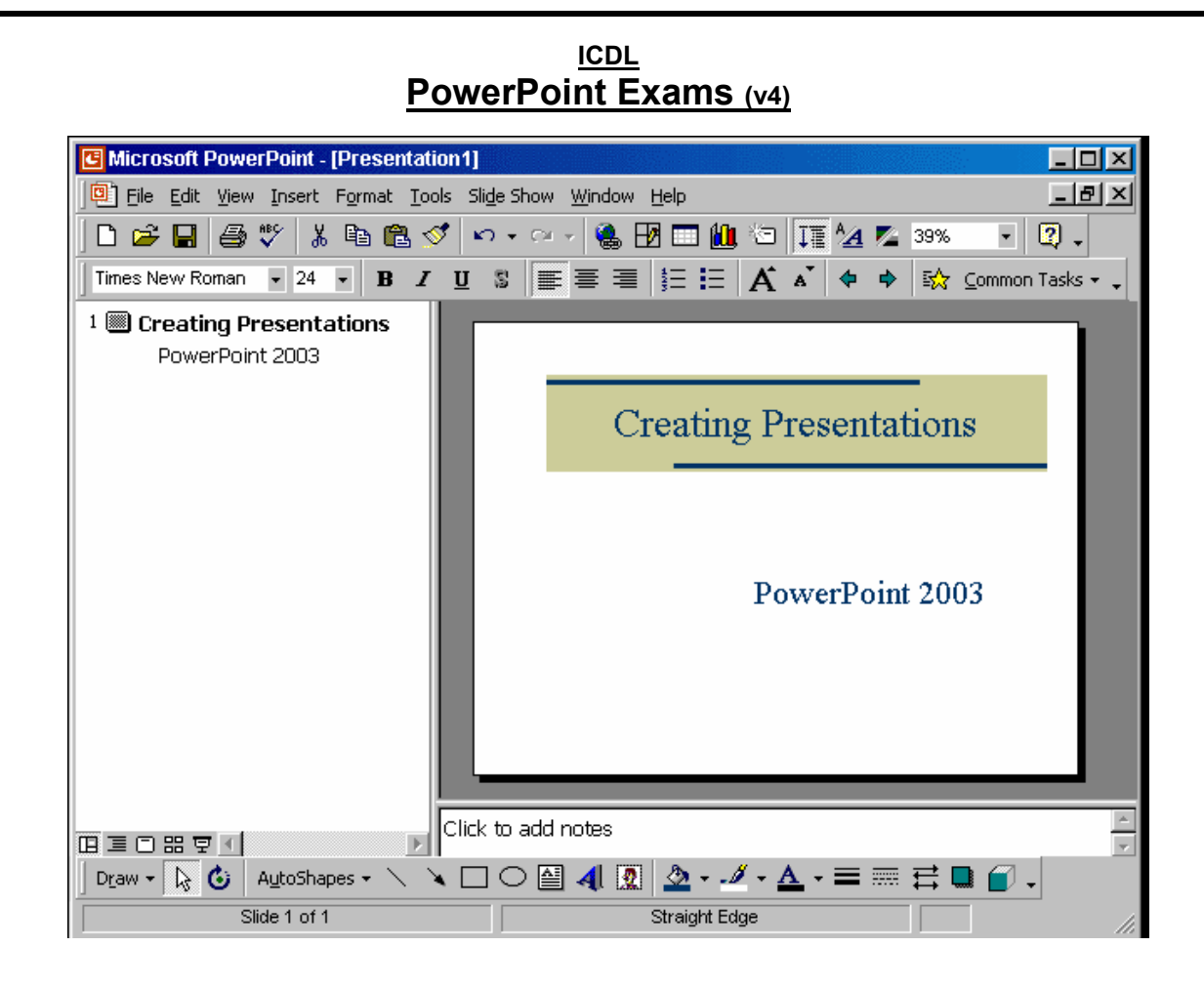

Create a Title Slide, with placeholders for both a title and a sub-title.

Insert  $\rightarrow$  new slide  $\rightarrow$  select the title slide

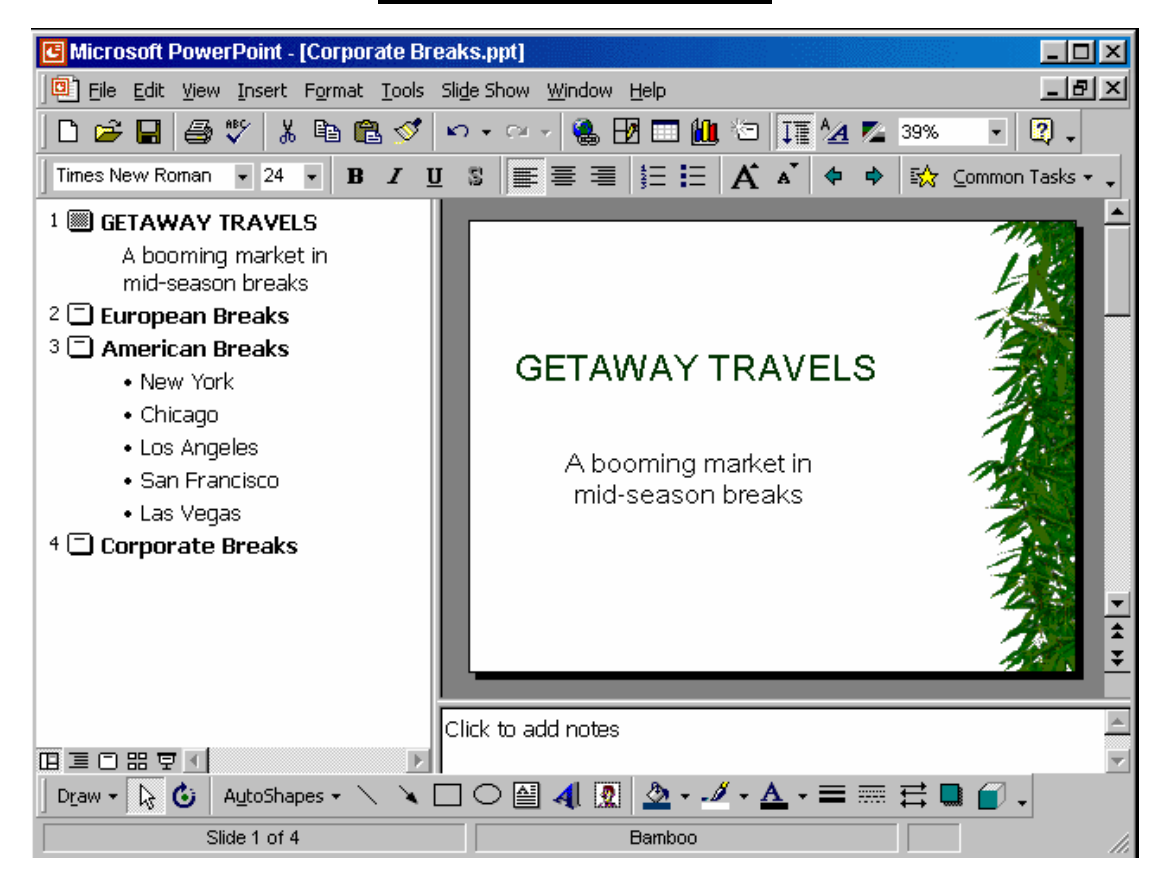

This travel company uses an approved range of corporate templates.

Apply the design template Sunny Days to this presentation.

Format  $\rightarrow$  apply design template  $\rightarrow$  select Sunny Days  $\rightarrow$  Apply

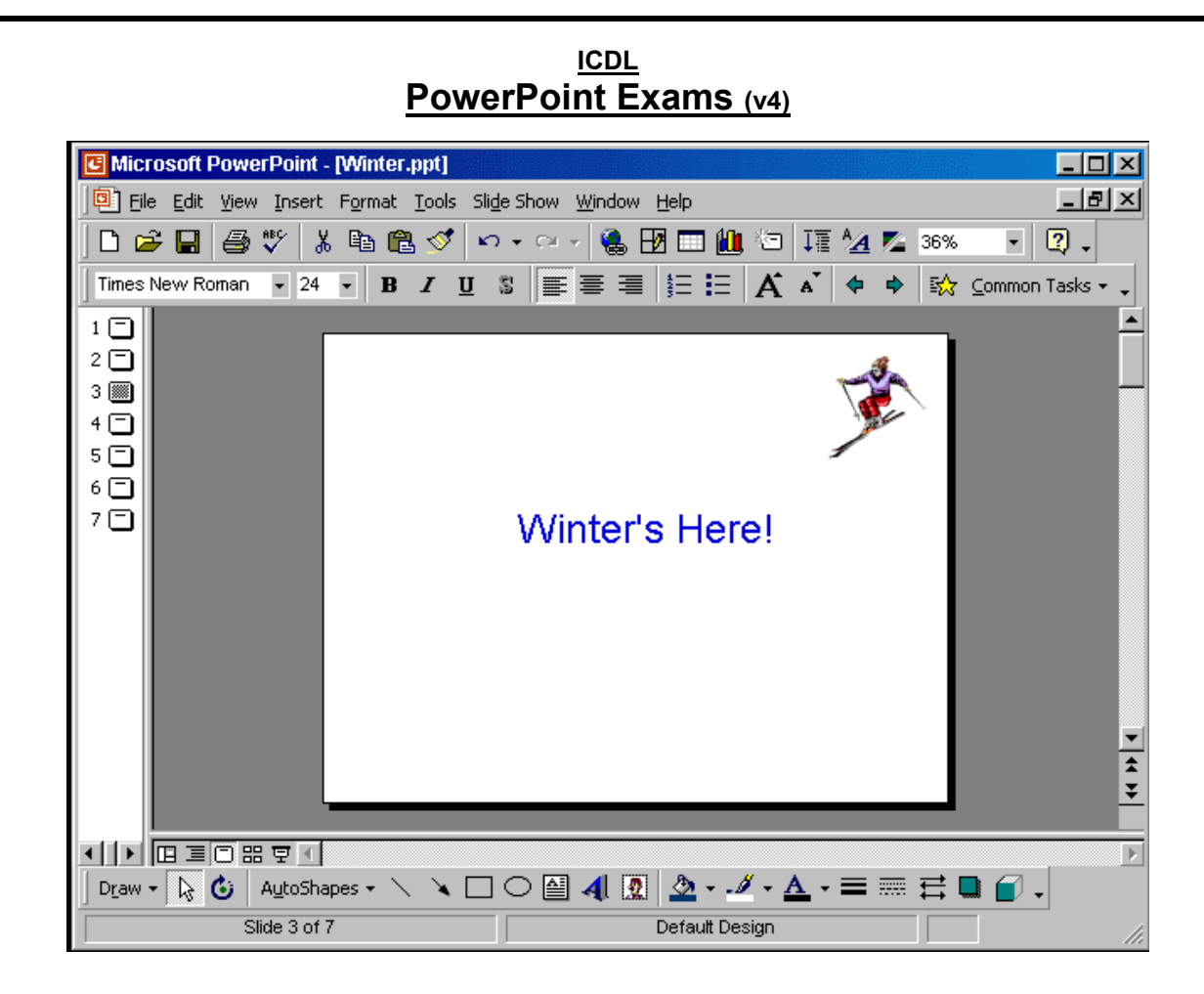

Access the Slide Master, and remove the graphic of the skier.

View  $\rightarrow$  master  $\rightarrow$  slide master  $\rightarrow$  select the graphic  $\rightarrow$  press delete from the keyboard

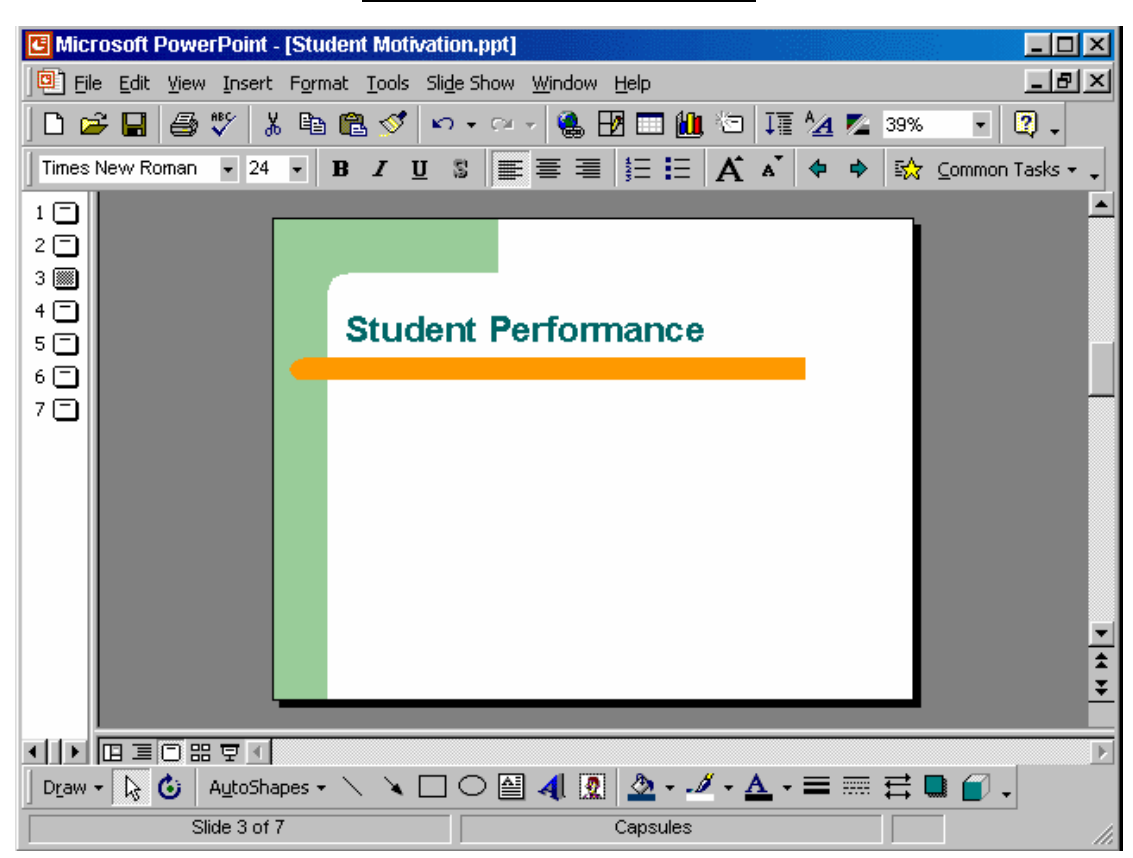

Access the Header and Footer dialog box and add slide numbers to all slides except for the title slide of this presentation.

View  $\to$  header and footer  $\to$  check the slide number  $\to$  check don't show on title slide  $\to$  apply to all

| G Microsoft PowerPoint - [Company Strateg | y.ppt]                           |                |
|-------------------------------------------|----------------------------------|----------------|
| Eile Edit View Insert Format Tools Slide  | Show <u>W</u> indow <u>H</u> elp | _ 8 ×          |
| D 🚅 🖬 🎒 🖤 👗 🖻 🛍 🝼 🔊                       | - 🗠 - 🍓 🗗 🥅 🛍 🖄 🎵 🗛 💋 39%        | 6 - 2 -        |
|                                           |                                  | Common Tasks - |
|                                           | •   ≡ = =  ;= :=  A ▲   ♥ ♥  ₩   |                |
| 1 🗖                                       |                                  | _              |
| 2 📖                                       |                                  |                |
| 3 🗖 📃 Vision                              | Statement                        | _              |
| 4 🗖 🔰 📕 🖓 151011                          | Statement                        |                |
| 5 🗖 📔 👘 👘                                 |                                  | _              |
| 6 🗖 📔 📃 💶 Click to                        | o add text                       |                |
| 7 🗖                                       |                                  |                |
|                                           |                                  |                |
|                                           |                                  |                |
|                                           |                                  |                |
|                                           |                                  |                |
|                                           |                                  |                |
|                                           |                                  |                |
|                                           |                                  | -              |
|                                           |                                  | <b>±</b>       |
|                                           | SUDMIT                           | <u>*</u>       |
|                                           | SUBMIT                           |                |
|                                           |                                  | Þ              |
| 🛛 Draw 🕶 😓 👶 🛛 AutoShapes 🕶 🔨 🌂 🗔 🤇       | ○ 🛯 🖣 🙍 🏖 - 🥖 - 🗛 - 〓 ☴ ☴        | 📮 🗊 🗸          |
| Slide 2 of 8                              | Dad's Tie                        |                |

Add the word Introduction as the first item in the bulleted list on this slide.

Click SUBMIT when you have finished.

Put the cursor on click to add text  $\rightarrow$  type Introduction

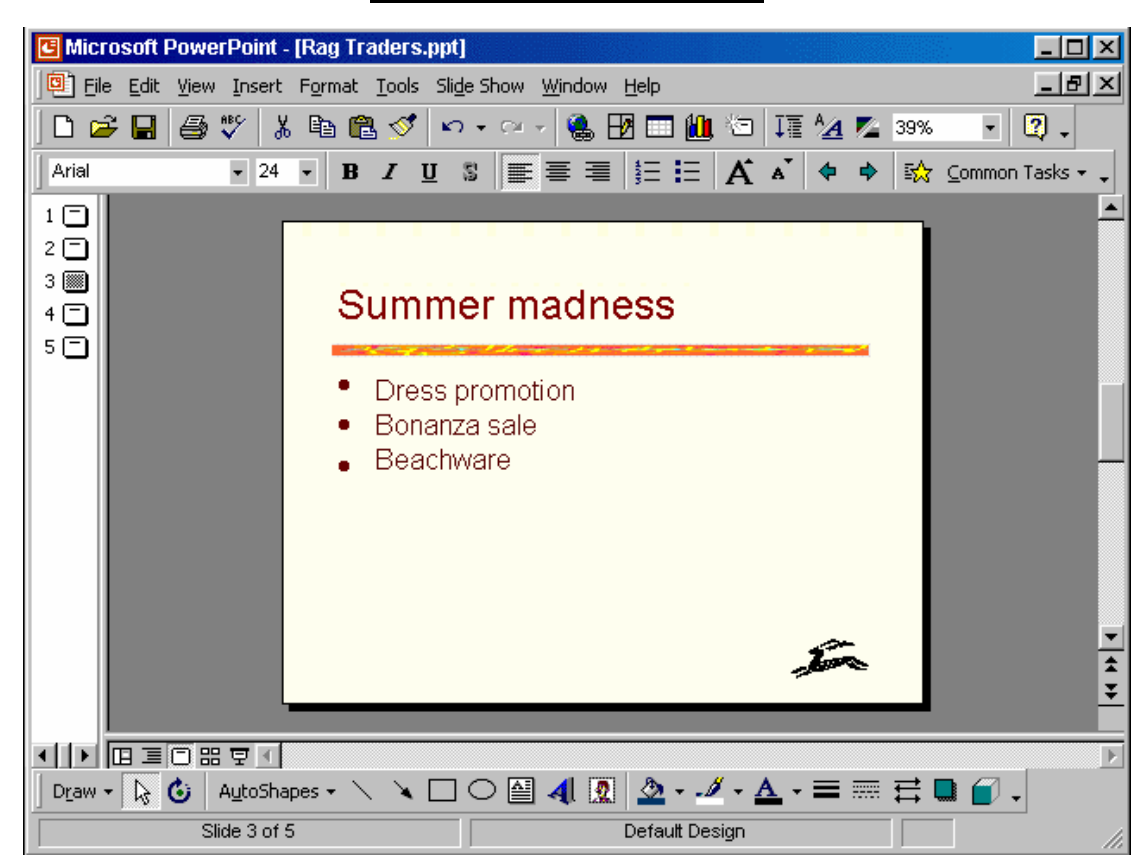

Change the second bullet on this slide from Bonanza sale to Mammoth sale. Click anywhere outside the bulleted list placeholder when you have finished.

Delete the name Bonanza sale and type Mammoth sale

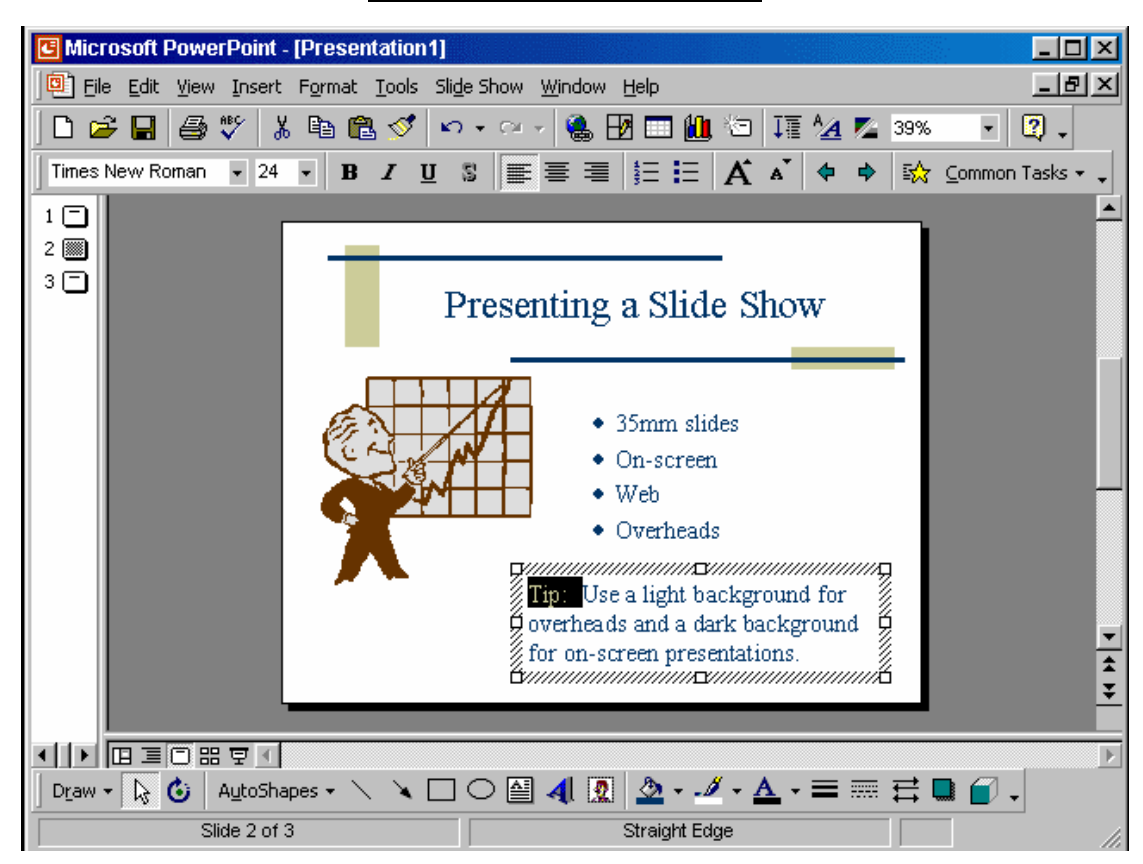

Without retyping, make all of the letters in the selected word upper-case.

Format  $\rightarrow$  change case  $\rightarrow$  select upper-case  $\rightarrow$  ok

| C Microsoft PowerPoint - [Student Motivation.ppt]            | <u>- 🗆 ×</u> |
|--------------------------------------------------------------|--------------|
| Eile Edit View Insert Format Tools Slide Show Window Help    | _ 8 ×        |
| 🗈 🚅 🖬 🎒 🖤 👗 🛍 🛍 ダ 🗠 • 🗠 - 🍓 📝 🗔 🛍 🖄 🏹 🗾 39% 🔹                | 2.           |
| Times New Roman 🔹 24 🔹 <b>B</b> 🖌 U 💲 📰 🚍 🗮 🗄 🖬 🗛 🖕 🔂 Common | Tasks 🕶 💶    |
|                                                              |              |
|                                                              |              |
|                                                              |              |
|                                                              |              |
| Animal Behaviour                                             |              |
|                                                              | _            |
| Click to add text                                            |              |
|                                                              |              |
|                                                              |              |
|                                                              |              |
|                                                              |              |
| Double click to add clip art                                 |              |
|                                                              |              |
|                                                              | -            |
|                                                              | <b>±</b>     |
|                                                              | <u>*</u>     |
|                                                              |              |
|                                                              |              |
| 📗 Draw 🗸 😓 🙆 - AutoShapes 🔹 🔪 🔌 🗔 🔿 🔛 📣 🕼 🧟 🗸 🚣 🖛 🛱 🛄 😭 .    |              |
| Slide 2 of 7 Capsules                                        | 1.           |

Add an image of a Lion to this slide from the Animals category of Microsoft's Clip Art gallery.

Double click on the clip art icon  $\rightarrow$  select animals  $\rightarrow$  select the lion  $\rightarrow$  apply

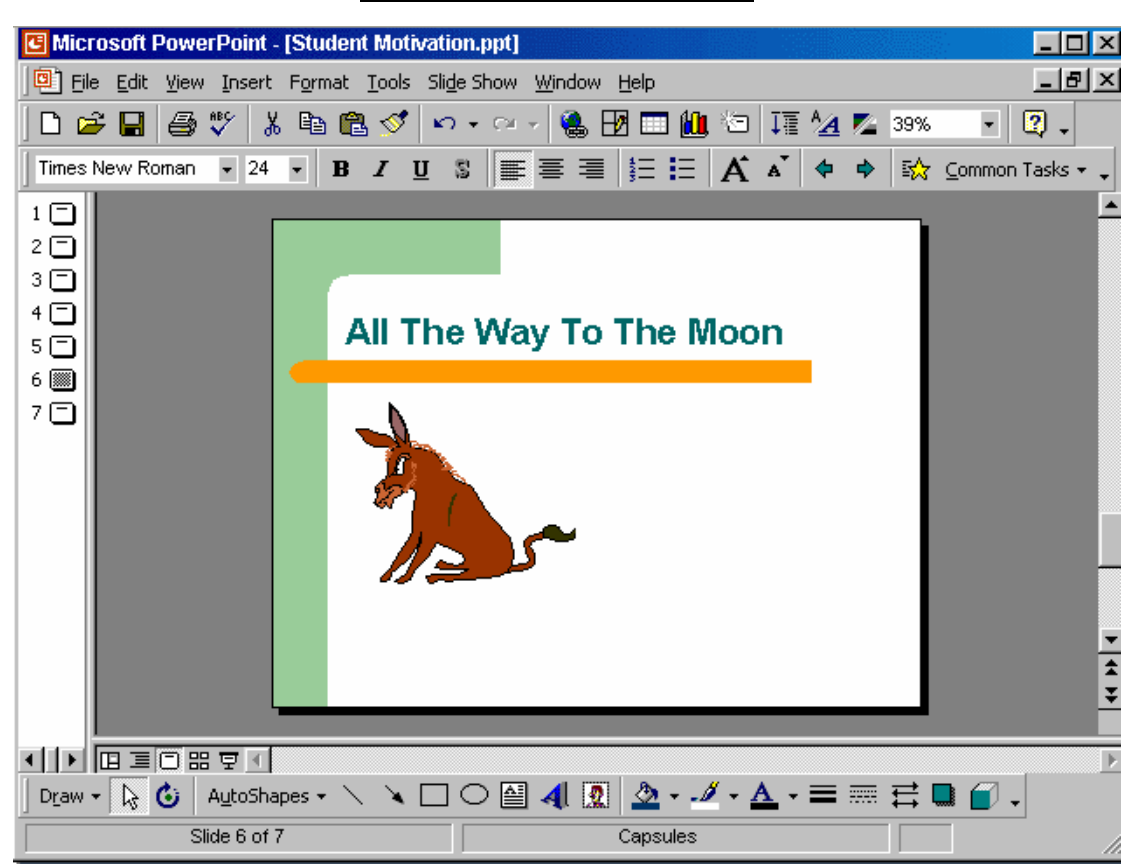

Move the graphic to Slide 7 in this presentation.

Right click on the graphic  $\rightarrow$  cut  $\rightarrow$  select slide number 7  $\rightarrow$  right click paste

#### ICDL **PowerPoint Exams** (v4) Microsoft PowerPoint - [Student Motivation.ppt] \_ 🗆 🗵 \_ 8 × Eile Edit View Insert Format Tools Slide Show Window Help 🗋 🚅 🔚 🎒 🖤 👗 🛍 🛍 ダ 🗠 • 🗠 - 🍓 🛃 🗔 🛍 🖄 III ⁄ 🖉 39% - 🛛 -Times New Roman 🔹 24 🔹 🖪 👖 🗓 💲 📰 冨 🏣 冨 🏣 🏣 🗮 🖾 🖌 🔺 🌩 🙀 Common Tasks 🔹 1 🗀 2 🗖 з 🗖 4 🗖 Student Activities 5 🎆 6 🗖 7 🗖 п Ŧ \* Þ Draw - 🔖 🚯 AutoShapes - 🔨 🔌 🗆 🔿 🔛 🥠 🛃 🧟 - 🥖 - 🚣 - 🚍 🧮 🔂 🕤 -Slide 5 of 7 Capsules

If you wished to change the height of the tortoise graphic without changing its width, where would you click to begin?

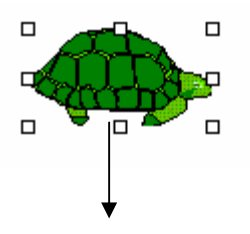

Put the cursor here

| ICDL<br>PowerPoint Exams (v4)                |                                      |  |  |
|----------------------------------------------|--------------------------------------|--|--|
| G Microsoft PowerPoint - [Presentation1]     |                                      |  |  |
| Eile Edit View Insert Format Tools Slide St  | now <u>W</u> indow <u>H</u> elp      |  |  |
| D 😅 🖬 🎒 🖤   🌡 🛍 🛍 💅 🗠 •                      | ~ - 🍓 🗗 🗔 🛍 🍋 🃭 💁 💌 39% 🕞 😰 🗸        |  |  |
| Times New Roman 🗸 24 🖌 <b>B</b> 🖌 <u>U</u> 💲 | 📰 🚍 🗄 🗄 🖌 Ă Ă 🗳 💠 🏠 Common Tasks • ↓ |  |  |
|                                              | Click to add title                   |  |  |
| Click to ac                                  | dd notes                             |  |  |
|                                              |                                      |  |  |
| Draw - 🔓 🕑 AutoShapes - 🔪 🔪 🔾                |                                      |  |  |
| Slide 1 of 1                                 | Default Design ///                   |  |  |

Access the chart AutoLayout feature, change the value in cell B1 from 27.4 to 50.3.

Press the Enter key when you have finished.

Double click on the add chart  $\rightarrow$  select the cell b1 and type 50.3  $\rightarrow$  press enter from the keyboard

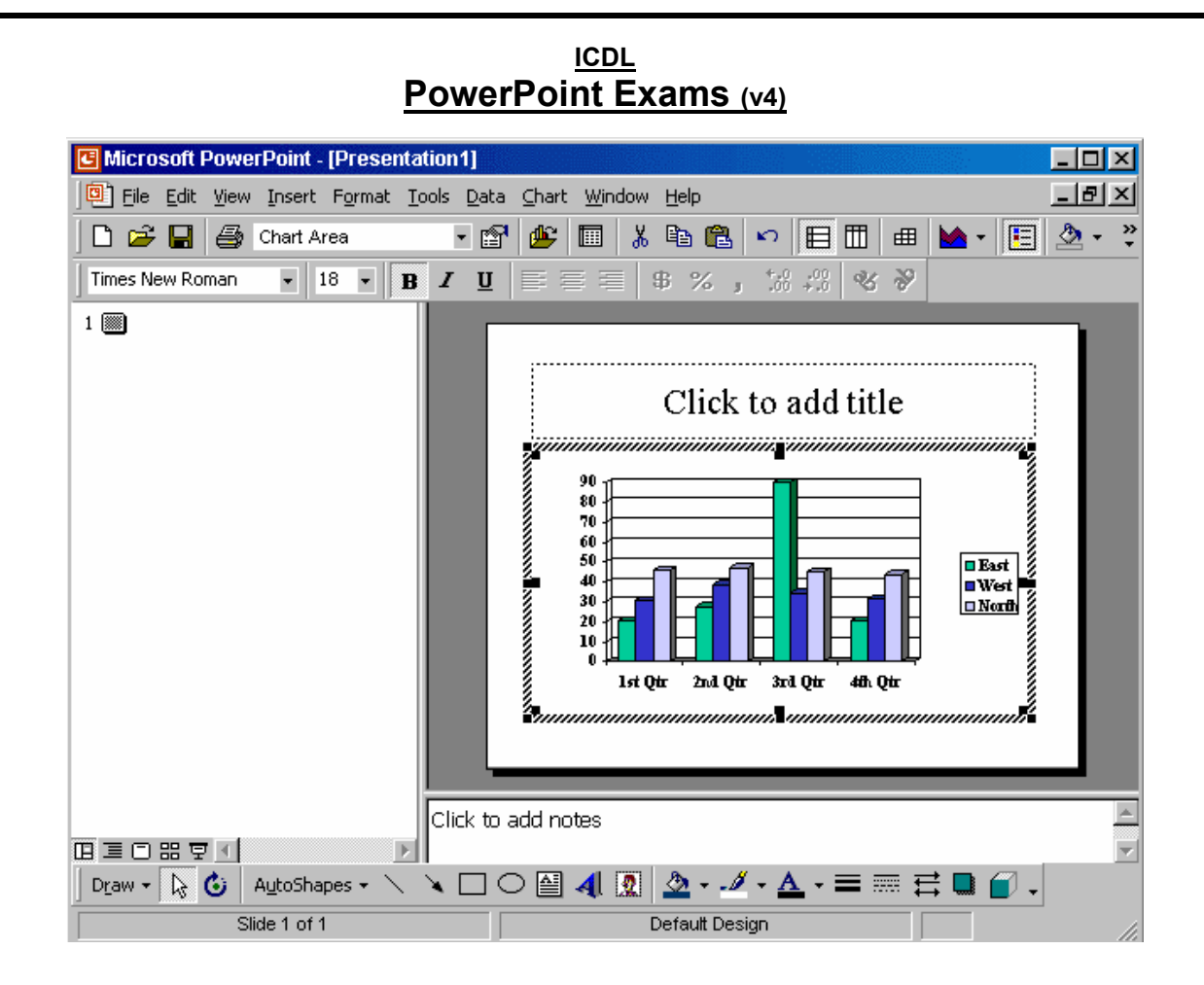

Change the type of this chart from a column to a bar chart.

Click on the chart type tool from the standard toolbar  $\rightarrow$  from the drop down list select bar chart

| Microsoft PowerPoint - [Company Presentation.ppt]               | ×   |
|-----------------------------------------------------------------|-----|
| Eile Edit View Insert Format Tools Slide Show Window Help       | ×I  |
| 🗅 😅 🖬 🎒 🖤 👗 🗈 🛍 🔣 💅 🗠 • 🗠 - 🍇 📝 🗔 🛍 🗁 🎞 💆 🗾 39% 🔹 👰 -           |     |
| Times New Roman 🔹 24 🔹 🖪 🖌 🖳 💲 📰 🗮 🗮 🗮 🗄 🗛 🔺 💠 🕸 Common Tasks 🔹 |     |
|                                                                 | •   |
| 2 🕅                                                             |     |
|                                                                 |     |
| * Management Structure                                          |     |
|                                                                 |     |
| Type name here                                                  |     |
| Type title here                                                 |     |
| Tuno nome hereTuno nome hereTuno nome here                      |     |
| Type title here Type title here Type title here                 |     |
|                                                                 |     |
|                                                                 | Ţ   |
|                                                                 | ±.  |
|                                                                 | ¥   |
|                                                                 |     |
| Dr_aw • 🔓 😮 AutoShapes • 🔪 🔌 🗆 🔿 🚔 📲 🧟 🎍 • 🌽 • 🚣 • 🚍 🚍 🚍 😱 •    |     |
| Slide 2 of 4 Blends                                             | /1. |

Sam Elliot is the head of this organisation. Open the organisation chart in this slide and add the details showing <u>Sam Elliot</u> as <u>Chairperson</u>. Click any of the sub-ordinate boxes when you have finished. (You don't need to add comments)

Double click on the organisation chart  $\rightarrow$  in the first box  $\rightarrow$  select the type name here and type Sam Elliot  $\rightarrow$  select type title here and type Chairperson  $\rightarrow$  click on any box from the below

If Maria were deleted from this organisation chart, which one of the following statements would be True?

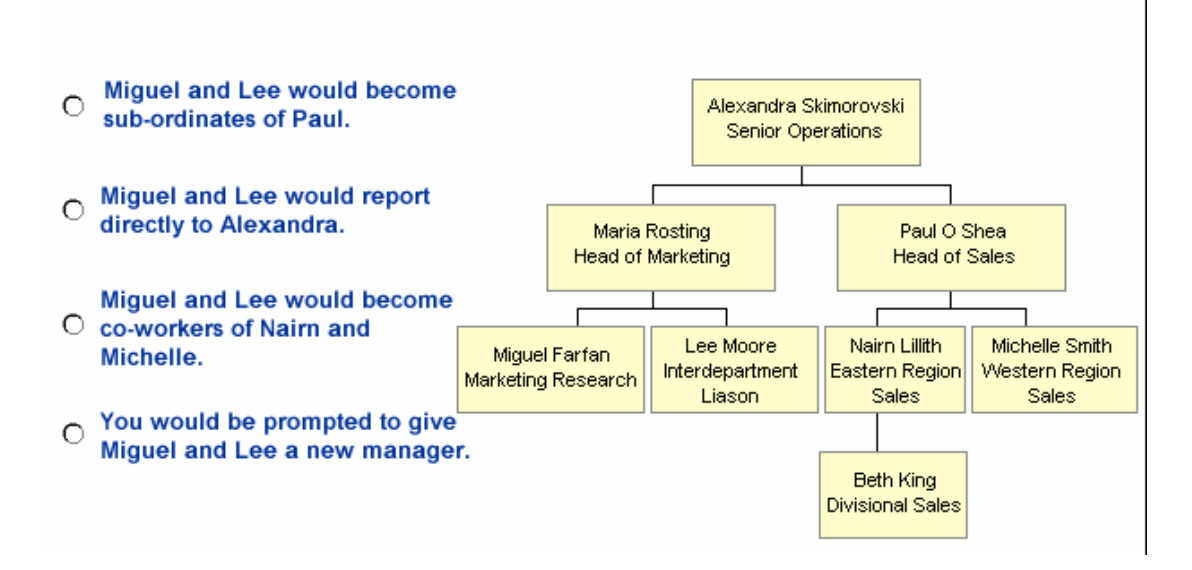

Miguel and Lee would report directly to Alexandra 0

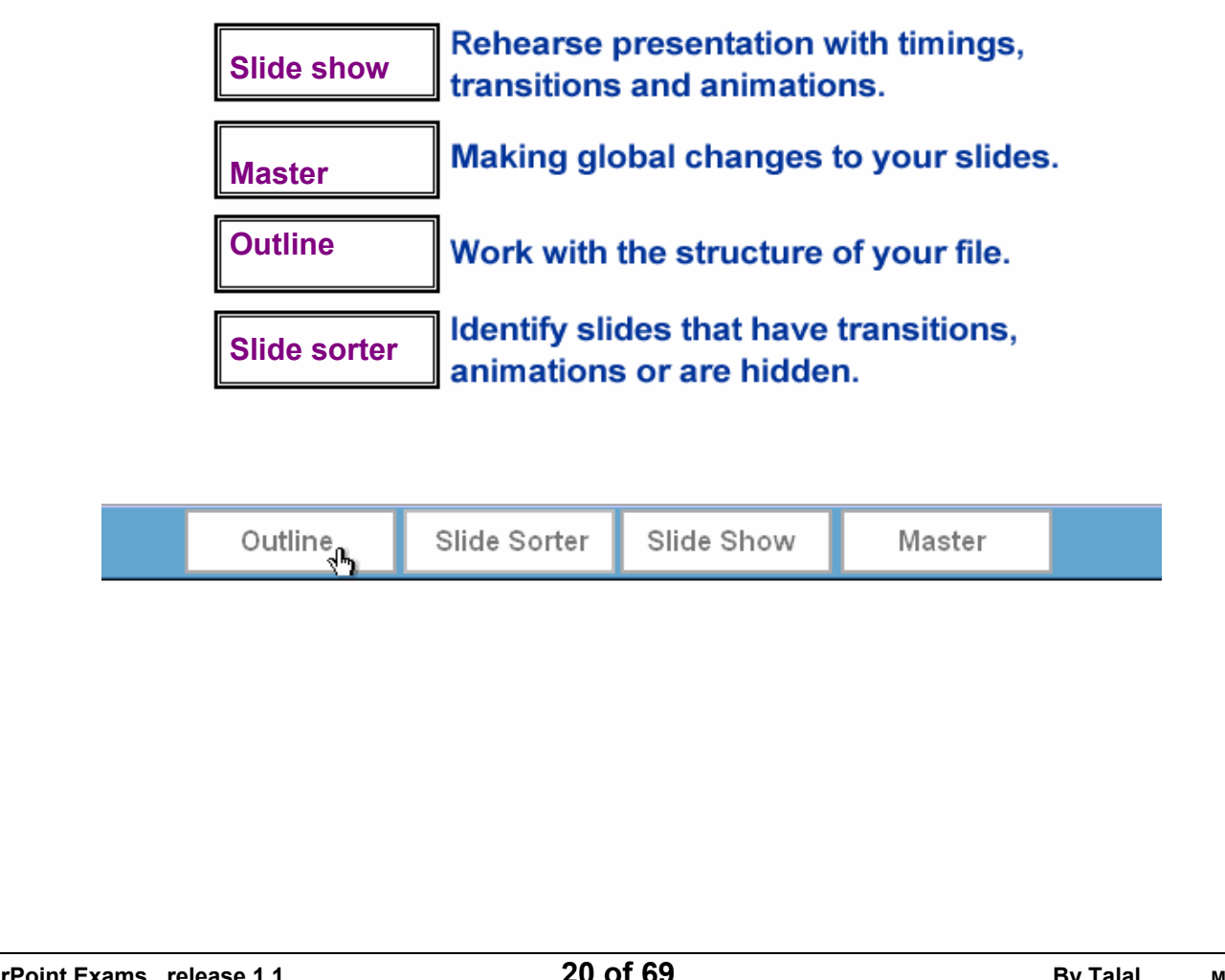

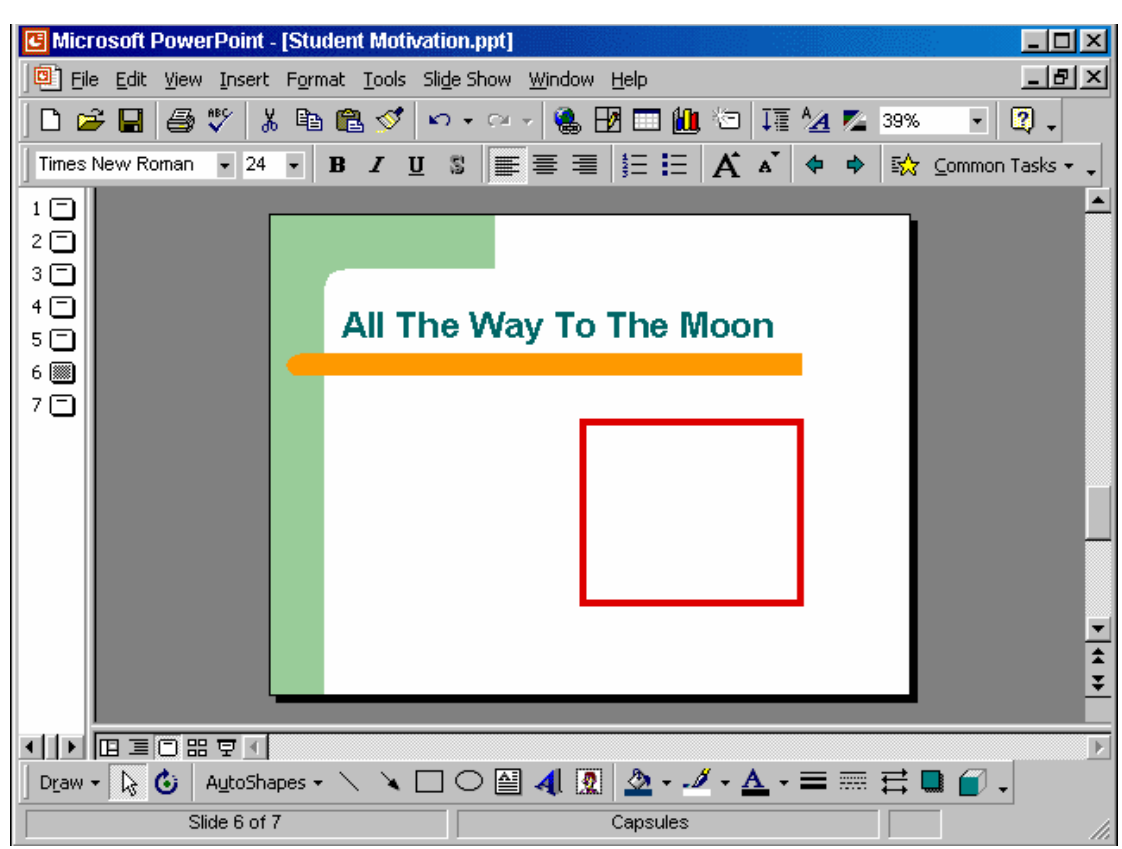

Draw a rectangle within the red square.

Click on the rectangle tool from the drawing toolbar  $\rightarrow$  put the cursor in the red square and drag

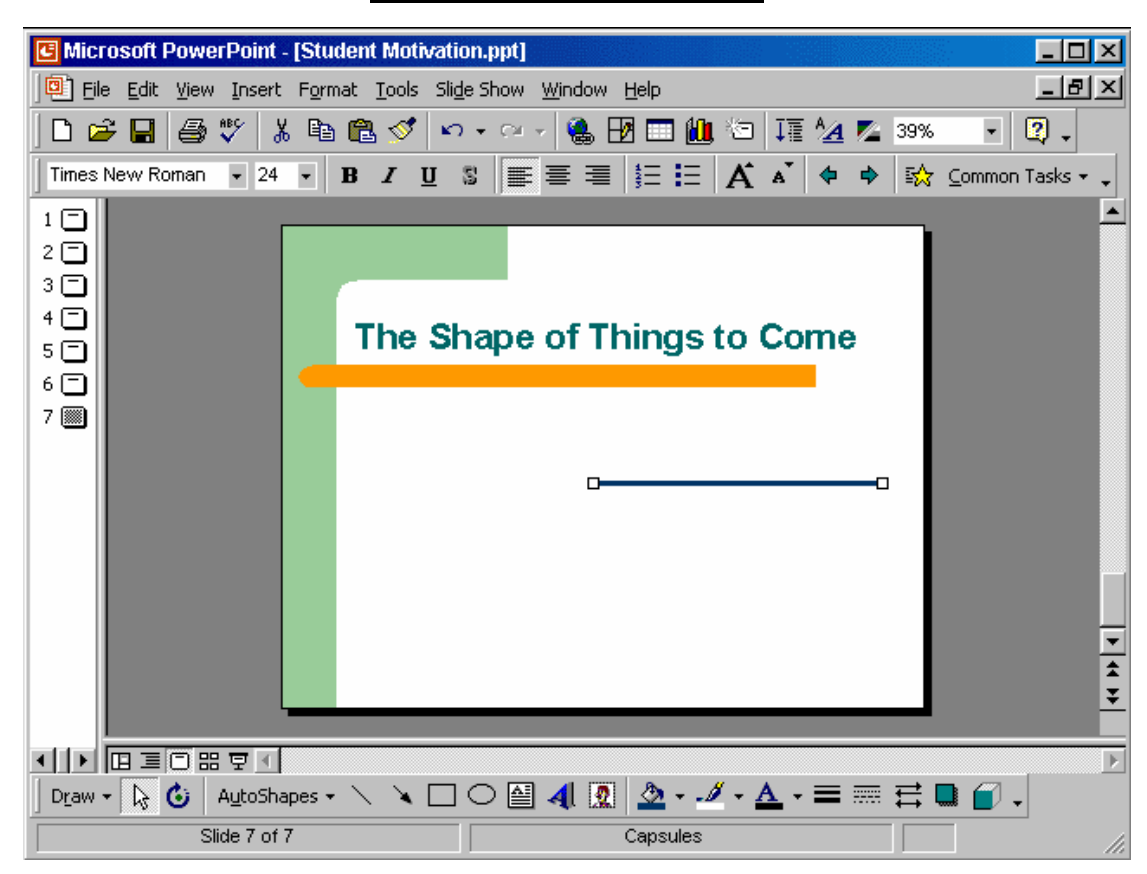

Add an arrow head of your choice to the beginning of the selected line.

Click on the arrow style tool from the drawing toolbar  $\rightarrow$  select any line with arrow

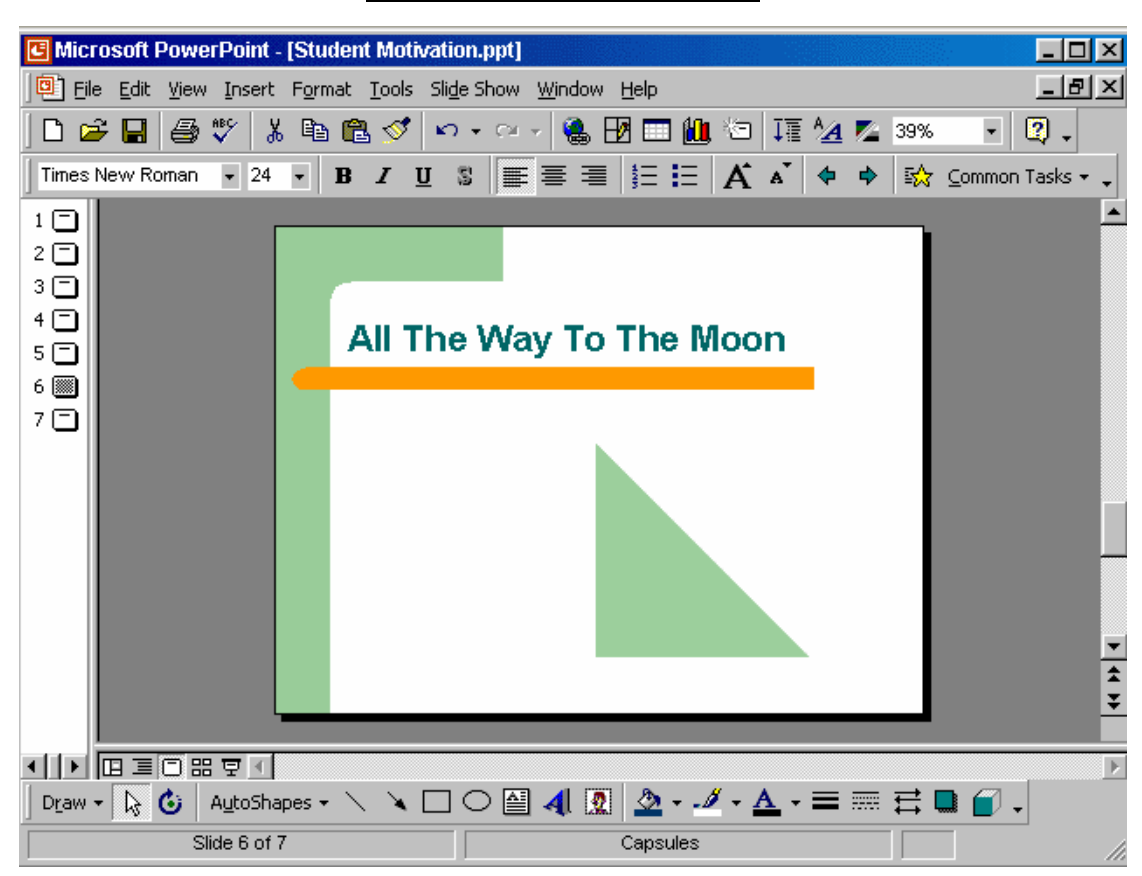

Add any shadow of your choice to the green triangle on this slide.

Select the triangle  $\rightarrow$  select the shadow tool from the drawing toolbar  $\rightarrow$  select any shadow

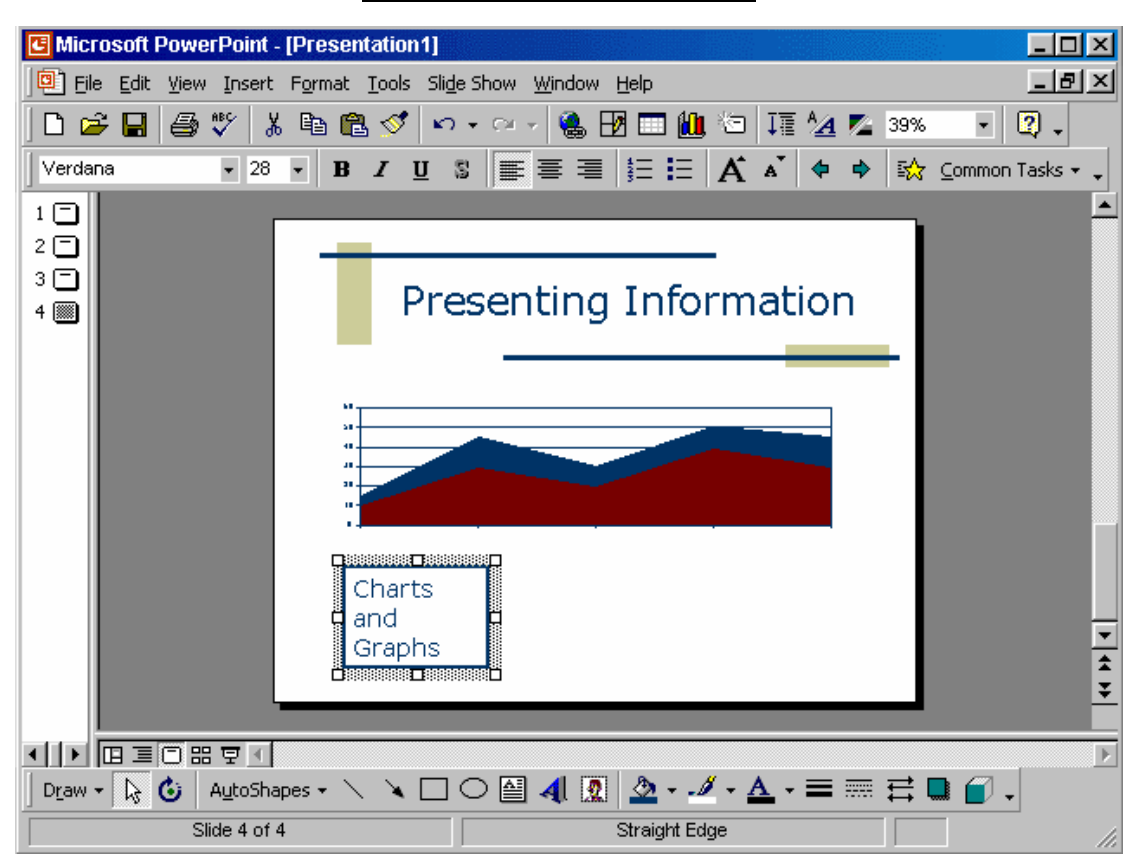

We would like all the words on this textbox to fit onto a single line, so that no words spill onto  $\boldsymbol{\epsilon}$  second line.

Where would you click to begin to resize this textbox?

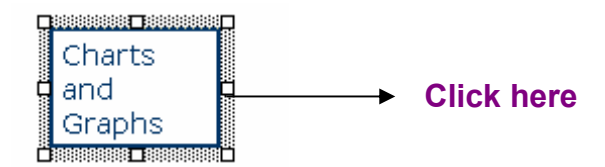

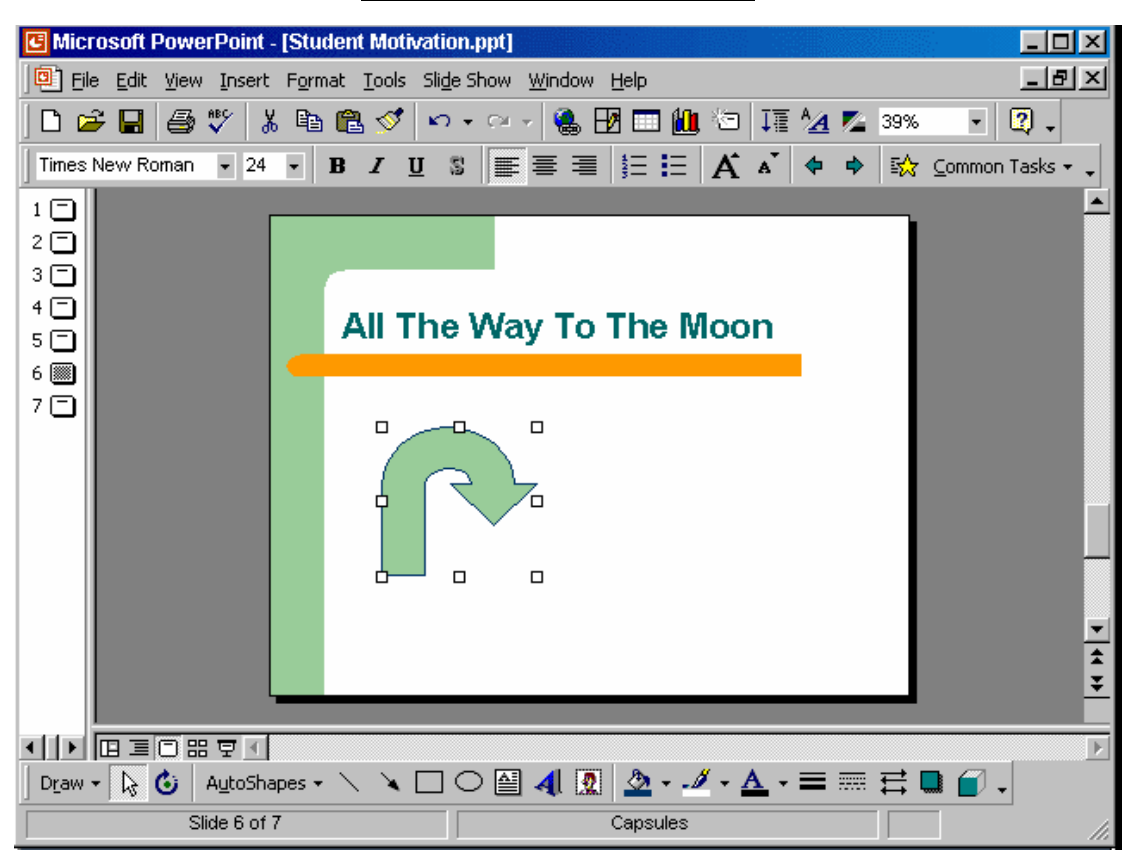

Duplicate the selected autoshape to slide 7 in this presentation.

Right click on it and select copy  $\rightarrow$  select slide 7  $\rightarrow$  right click and select paste

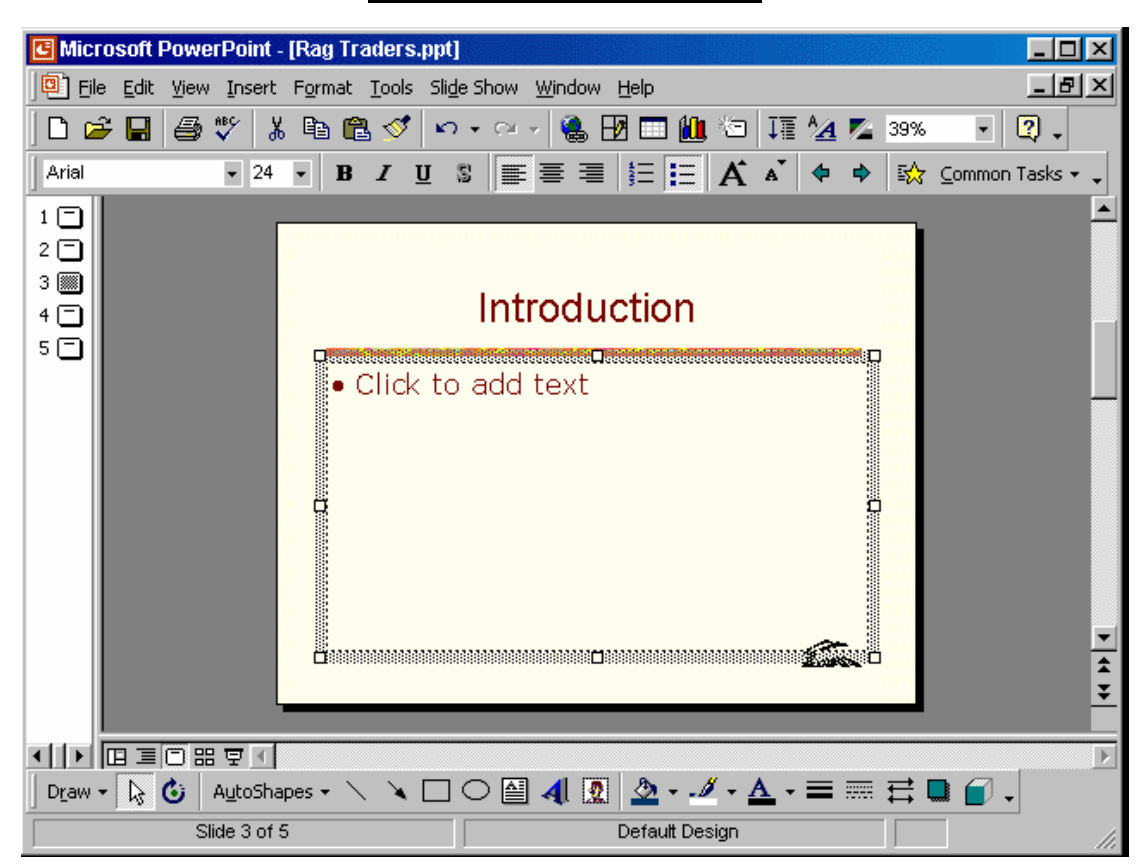

Apply the preset animation effect called Flying to the selected bullet placeholder in this slide.

Slide show  $\rightarrow$  preset animation  $\rightarrow$  select flying

| <u>ICDL</u><br>PowerPoint Exams (v4)                                                                                                    |                                                                                                    |                                                                                                    |  |
|----------------------------------------------------------------------------------------------------|----------------------------------------------------------------------------------------------------|----------------------------------------------------------------------------------------------------|--|
| Microsoft PowerPoint - [Presentation1]         Pile       Edit       Yiew       Insert       Format       Tools       Slip         Pile       Edit       Yiew       Insert       Format       Tools       Slip         Pile       Edit       Yiew       Insert       Format       Tools       Slip         Pile       Edit       Yiew       Insert       Format       Tools       Slip         No       Transition       No       No       Format       No       No | de Show Window Help<br>D • ↔ ♥ 🛞 🗹 🗖 🏭 🎦 ፲፪<br>ct 🔹 🗣 🐼 🖸 🖓                                                                                                    | _ □ ×<br>_ ₽ ×<br>^4 ≥ 69% • 2 ↓                                                                                |  |
| Creating Presentations PowerPoint 2000 1                                                                                                    | Presenting a Slide Show<br>• Some sinks<br>• Destrease<br>• Destrease<br>Typ: the a light background for<br>conclusions data background<br>for on-street presentations | Adding bulleted text to a slide<br>- hundurane<br>- Sulles and dos use<br>- Meaning and<br>- Meaning dairy<br>3 |  |
| 미 프 O 맘 모 I<br>Slide Sorter                                                                                                    | Straight Edge                                                                                                    | · · · · · · · · · · · · · · · · · · ·                                                                           |  |

Apply the slide transition effect, Box In, to just slide 1.

Set the speed of transition to medium.

Slide show  $\rightarrow$  slide transition  $\rightarrow$  in the effect section select from the drop down list box in  $\rightarrow$  select medium  $\rightarrow$  apply

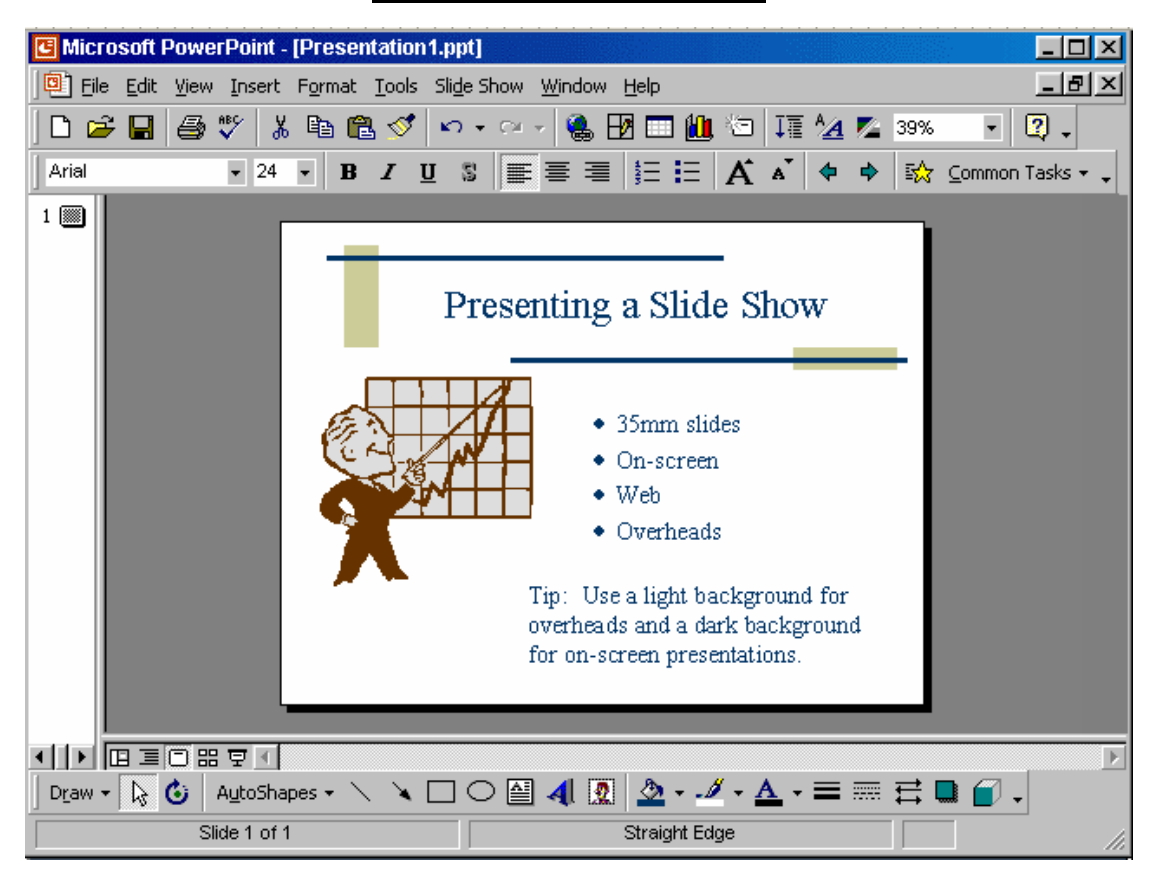

You wish to produce handouts of this presentation on A4 sized paper.

File  $\rightarrow$  page setup  $\rightarrow$  from the slide size for select A4 paper  $\rightarrow$  ok

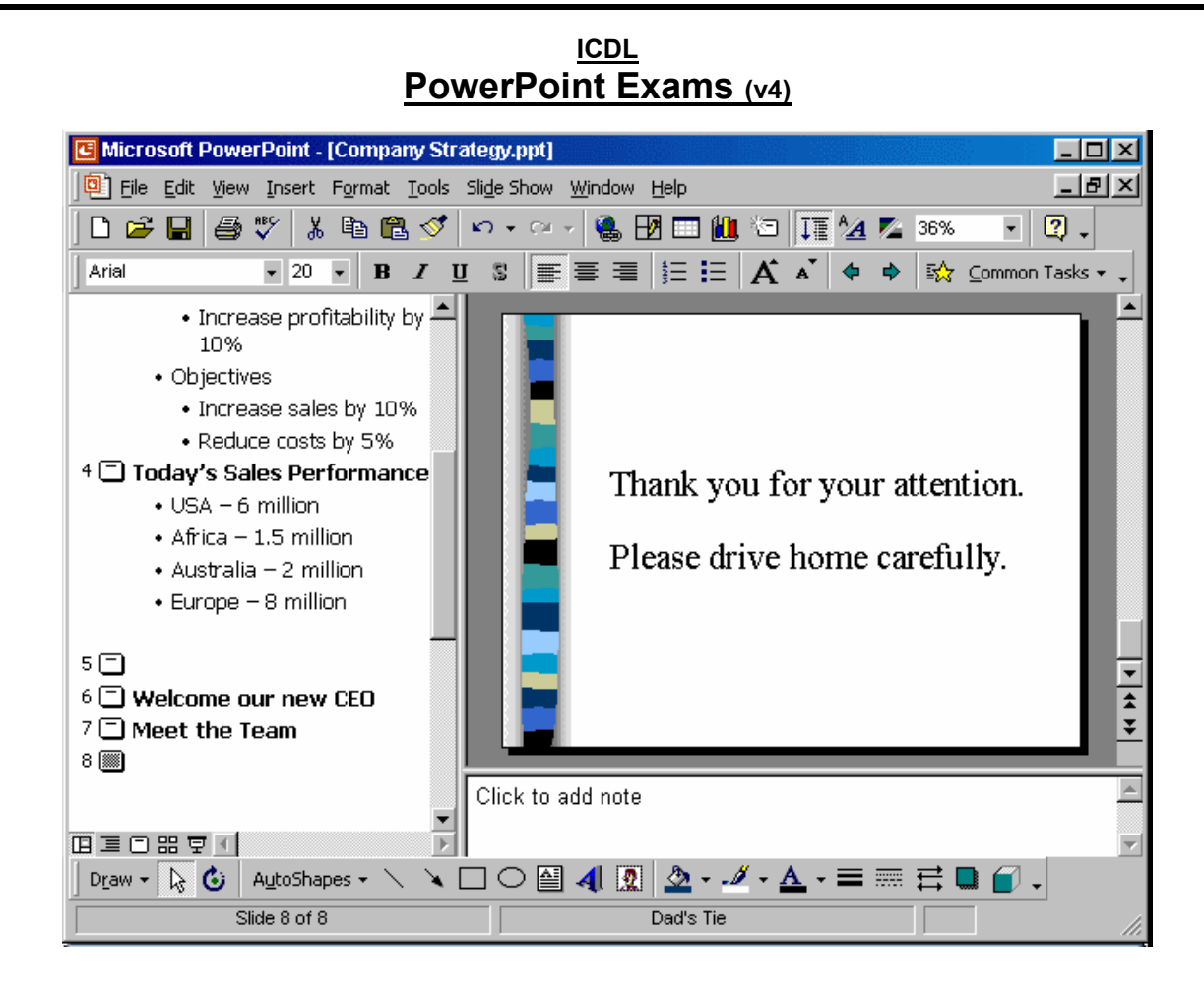

Add a note to this closing slide saying: Presentation available online.

Click anywhere when you have finished.

Click on the click to add note  $\rightarrow$  type Presentation available online  $\rightarrow$  click any where

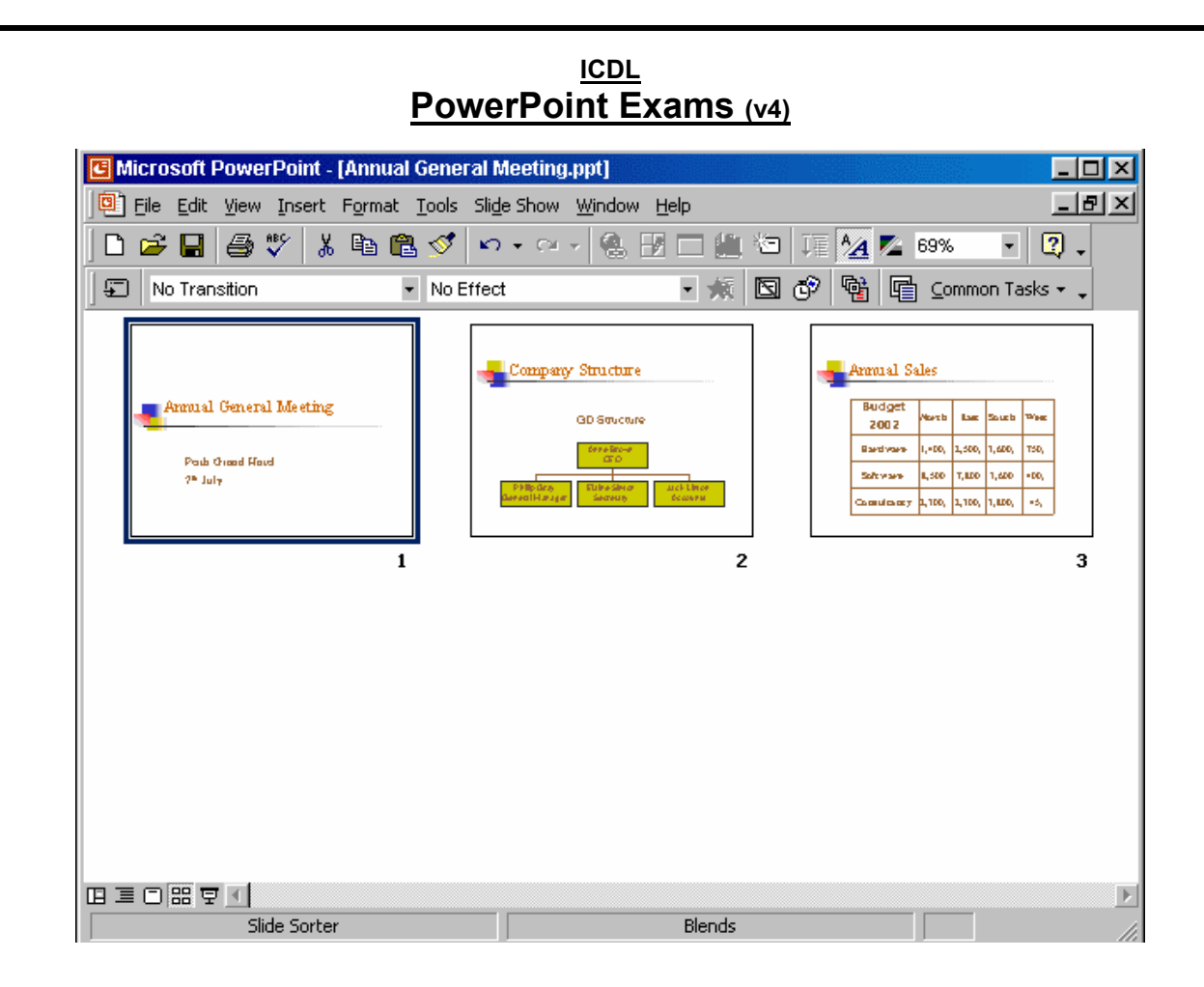

Copy slide number 2 and paste it as slide number 4 in this presentation.

Right click on slide number 2 select copy  $\rightarrow$  right click after slide 3 select paste

| G Microsoft PowerPoint - [Annual Gene                                                                                                    | ral Meeting,ppt]                                | - 🗆 ×       |
|----------------------------------------------------------------------------------------------------|-------------------------------------------------|-------------|
| File Edit View Insert Format Tools                                                                                                    | Sli <u>d</u> e Show <u>W</u> indow <u>H</u> elp | B_×         |
| □ 🛩 🔲 🚑 🆤 👗 🖻 🖻 🝼                                                                                                    | ∽                                               | 2.          |
| Times New Roman - 24 - B I                                                                                                    | U S 📰 🗐 🗄 🗄 A A 🔶 🕈 🔯 Common                    | i Tasks 👻 🖕 |
| <ol> <li>Annual General Meeting<br/>Perth Grand Hotel<br/>7<sup>th</sup> July</li> <li>Company Structure</li> <li>Annual Sales</li> <li>One Year Plan         <ul> <li>Increase Sales</li> <li>Implement Restructuring</li> <li>Change Stock Control<br/>Mechanism</li> </ul> </li> <li>F Picture This</li> <li>The Target Values</li> </ol> | Perth Grand Hotel<br>7 <sup>th</sup> July       |             |
|                                                                                                    | Thanks to all for attending.                    | ^<br>       |
| Draw 🕶 😓 👶 AutoShapes 👻 🔪                                                                                                    |                                                 | -           |
| Slide 1 of 6                                                                                                    | Blends                                          |             |

Run this entire presentation as an onscreen slide show.

Slide show  $\rightarrow$  view show

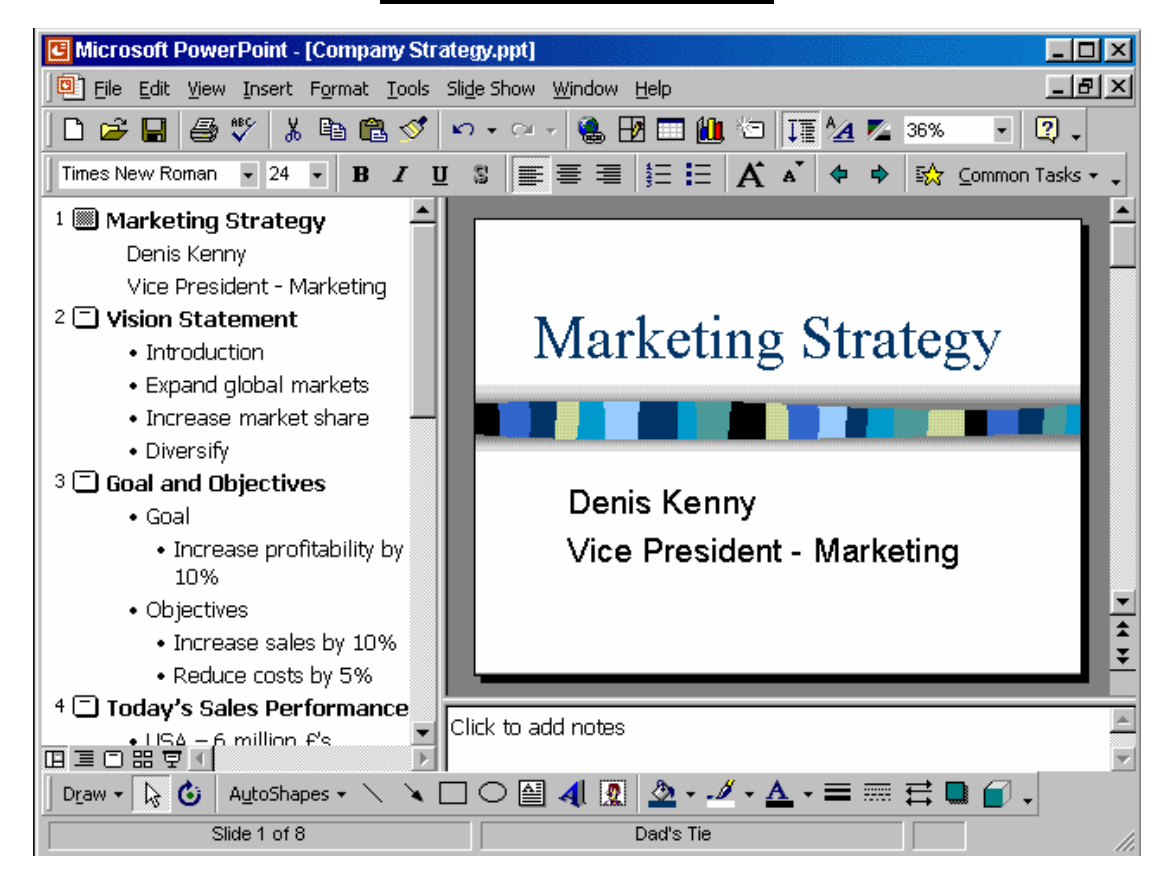

Use the Microsoft Office Assistant to find help on 35mm slides.

## $\text{Help} \rightarrow \text{Microsoft}$ PowerPoint help $\rightarrow$ type 35 mm slides $\rightarrow$ search

#### ICDL **PowerPoint Exams** (v4) Microsoft PowerPoint - [Annual General Meeting.ppt] \_ 🗆 🗵 \_ 8 × 📴 File Edit View Insert Format Tools Slide Show Window Help 🗋 🚅 🔚 🎒 🖤 👗 🖻 🛍 🝼 🗠 - 🗠 - 🍓 📝 🗔 🛍 🖄 🏣 ½ 💋 36% - 🕐 -Times New Roman 🔹 24 🔹 🖪 🖌 👖 🖇 📰 🖉 🚍 🧮 🗮 🛱 🖌 👗 💠 🎲 Common Tasks 🔹 1 💹 Annual General Meeting Perth Grand Hotel 7<sup>th</sup> July 2 🗖 Company Structure 3 🗖 Annual Sales 4 🗖 One Year Plan Annual General Meeting • Increase Sales Implement Restructuring Change Stock Control Mechanism Perth Grand Hotel 5 🗖 Picture This 7th July 6 🗖 The Target Values \* \* \* Thanks to all for attending. [] = [] :: [] Ŧ Þ Slide 1 of 6 Blends

Access the menu option you would use to preview how this slide and its speaker's note will print.

 $\textit{View} \rightarrow \textit{notes page}$ 

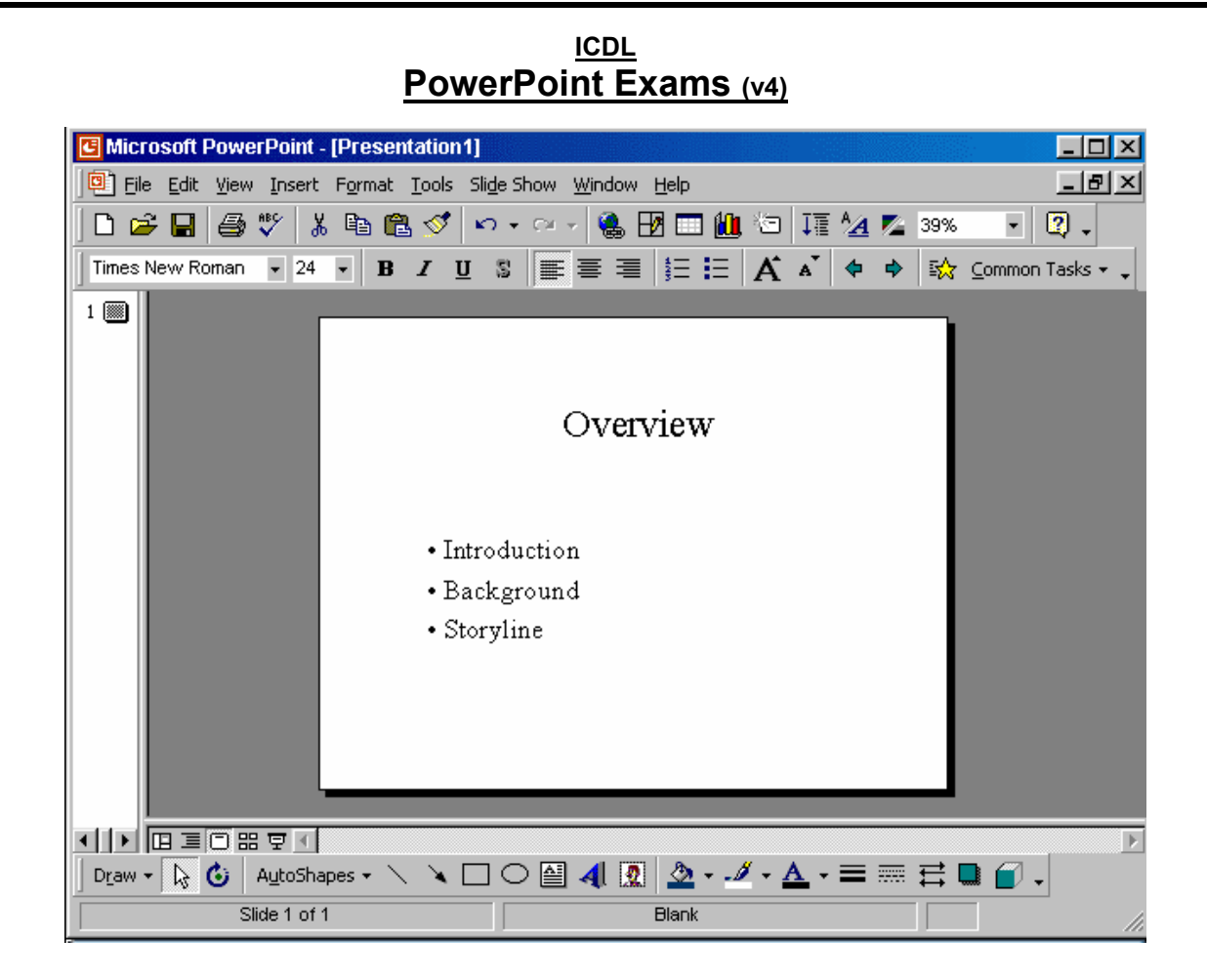

Change the built-in layout for this slide to one that also includes a placeholder for a second bulleted list.

Format  $\rightarrow$  slide layout  $\rightarrow$  select 2 columns text  $\rightarrow$  reapply

## <u>ICDL</u> PowerPoint Exams (v4)

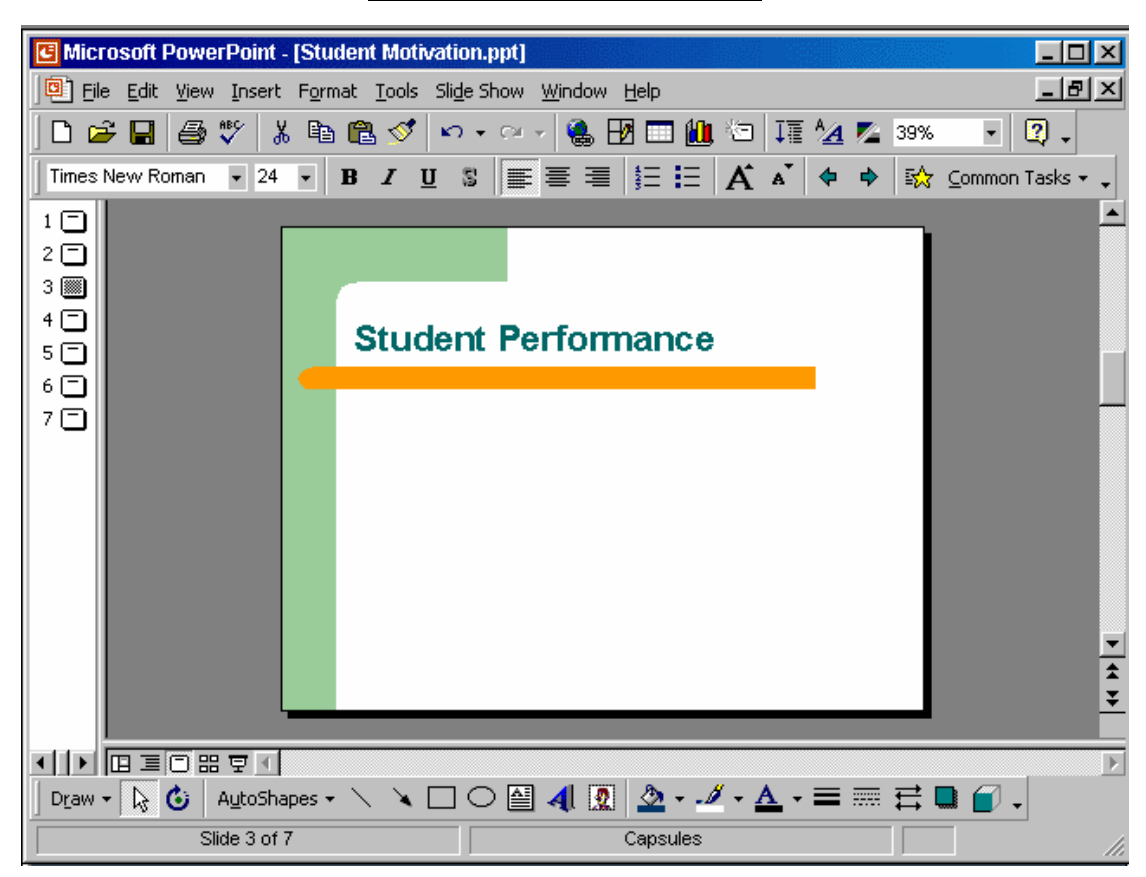

Access the Header and Footer dialog box and add the word Draft to the Footer of the current slide.

View  $\rightarrow$  header and footer  $\rightarrow$  in the footer box type Draft  $\rightarrow$  apply

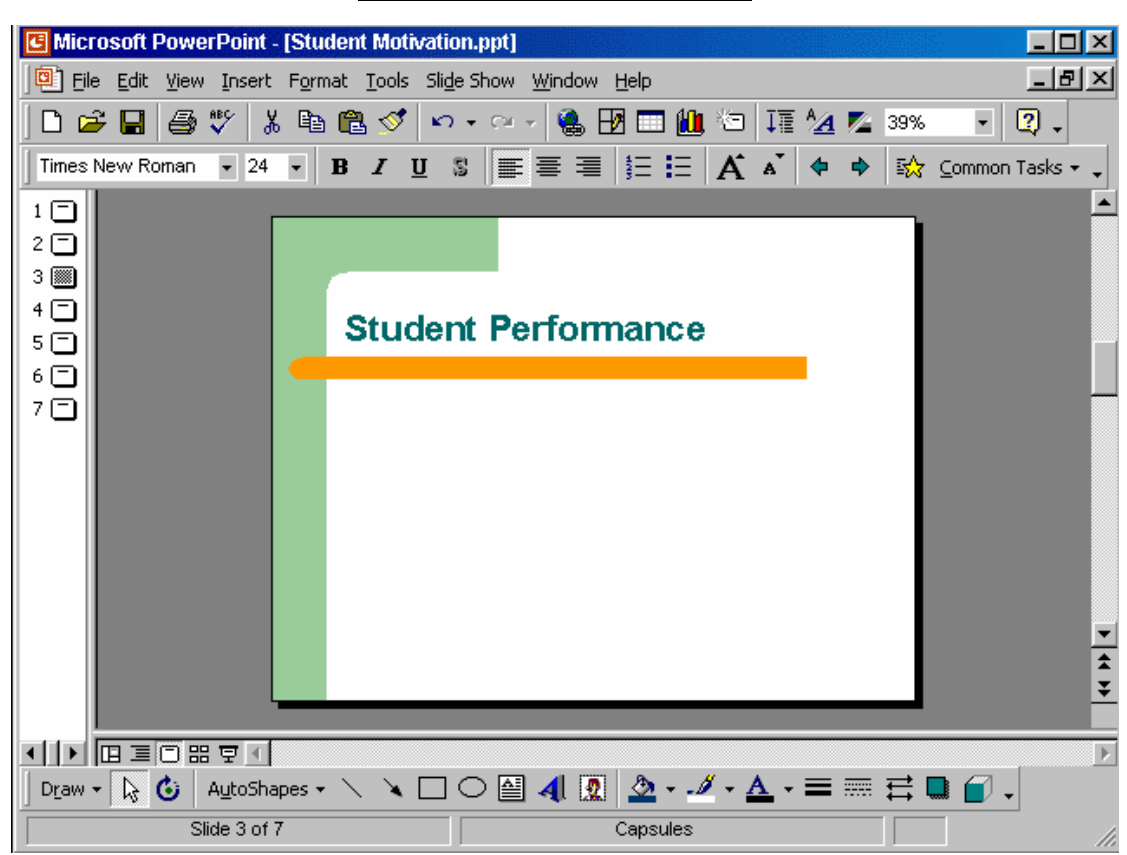

Access the Header and Footer dialog box and add the fixed date 04/05/03 to all slides in this presentation.

View  $\rightarrow$  header and footer  $\rightarrow$  in the fixed box type 04/05/03  $\rightarrow$  apply all

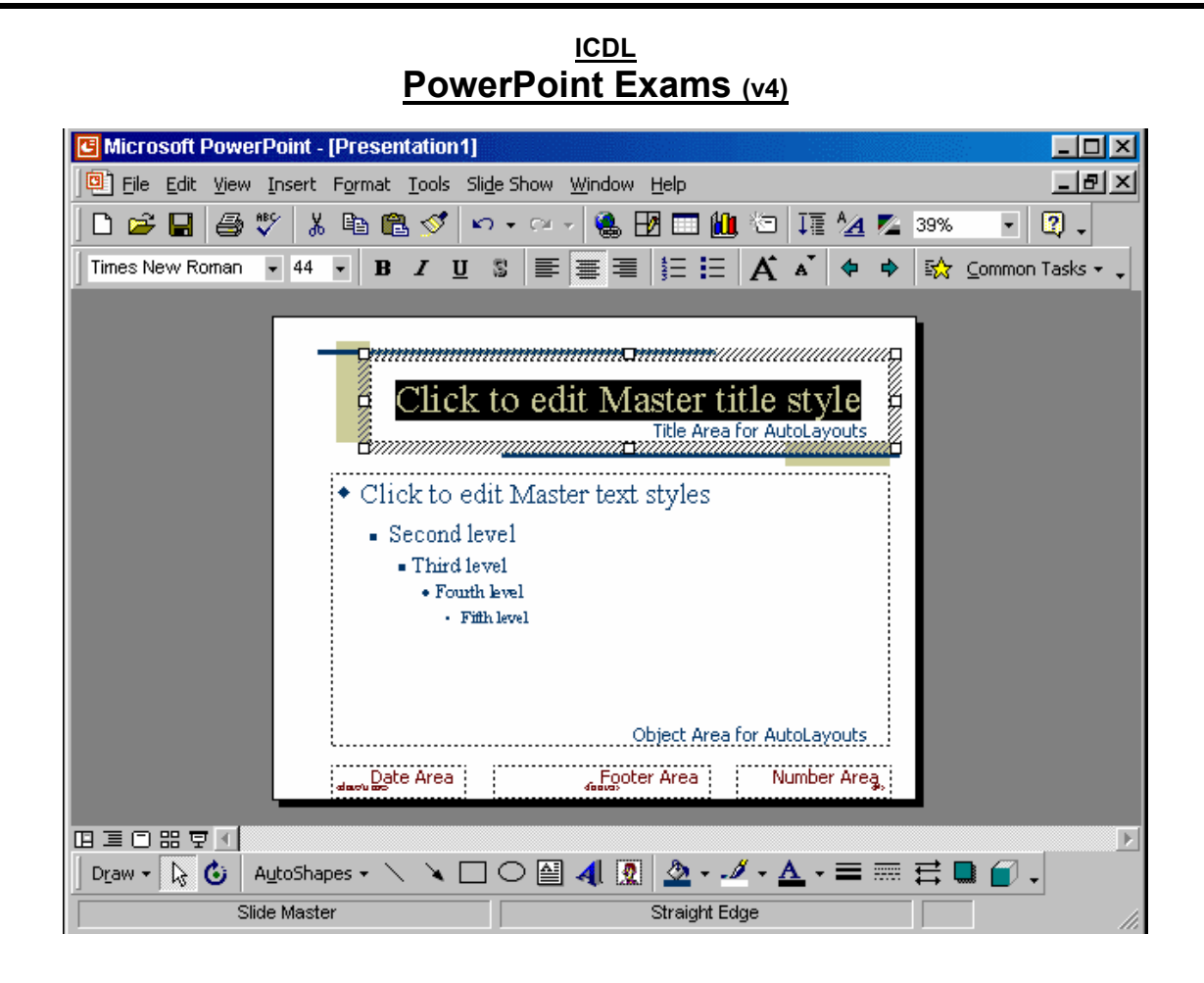

Change the colour of the selected text to purple, as shown in the following sample.

From the font color tool in the drawing tool bar select the purple color

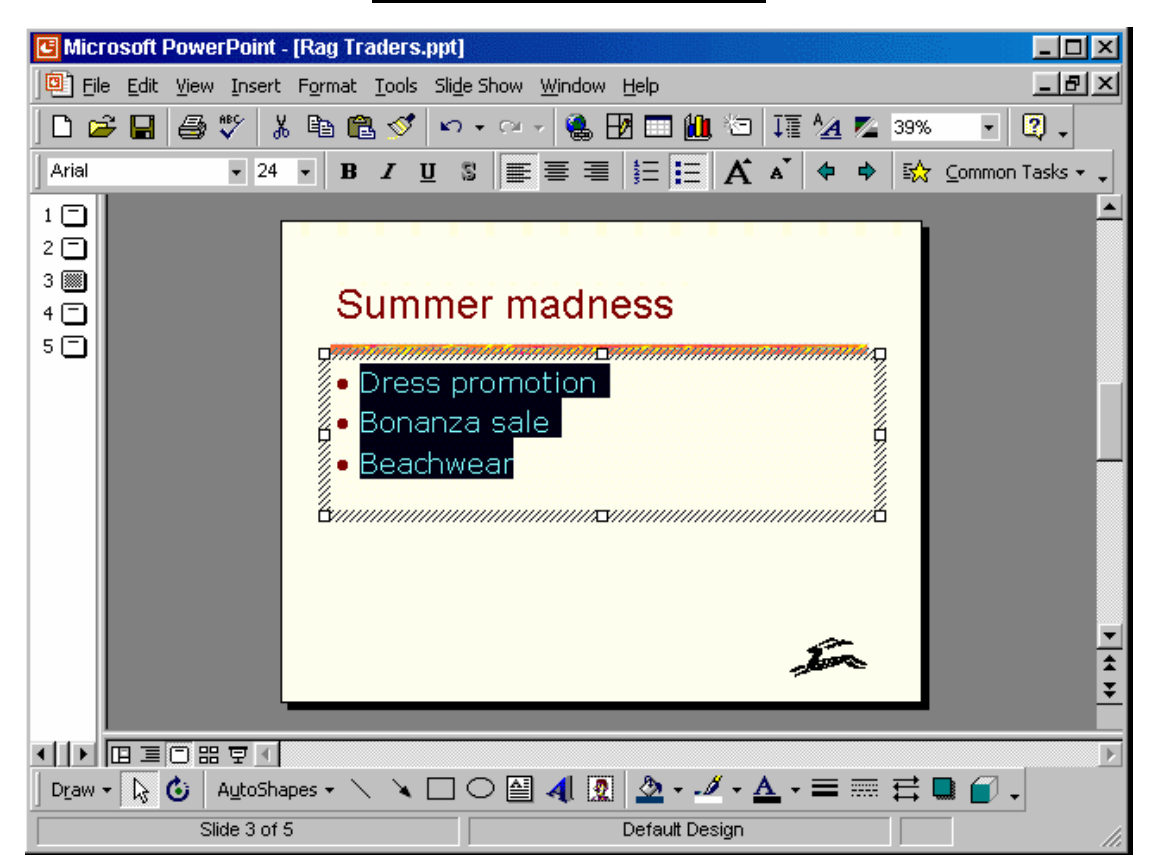

Increase the line spacing after each of the selected bullet points to 0.2 lines.

Format  $\rightarrow$  line spacing  $\rightarrow$  in the after paragraph section select 0.2  $\rightarrow$  ok

| C Microsoft PowerPoint - [Student Motivation.ppt]         |              |
|-----------------------------------------------------------|--------------|
| Eile Edit View Insert Format Iools Slide Show Window Help | _ 8 ×        |
| D 😅 🖬 🎒 🖤   🌡 🖻 🛍 ダ 🗠 • 🖙 🍓 🖪 🗔 🛍 🖄 III ⁄ 🖉 39% 🛛 •       | 2.           |
| Times New Roman 🔹 24 🔹 B I U 💲 📰 🚍 🧮 🖽 A 🖍 💠 🖘 🏠 Commo    | on Tasks 👻 🖕 |
|                                                           |              |
| 2                                                         |              |
| 3 🗇                                                       |              |
| 4 C                                                       |              |
|                                                           |              |
|                                                           |              |
|                                                           |              |
|                                                           |              |
|                                                           |              |
|                                                           |              |
|                                                           |              |
|                                                           |              |
|                                                           | -            |
|                                                           | <b>±</b>     |
|                                                           | <b>*</b>     |
|                                                           |              |
|                                                           |              |
|                                                           | •            |
| Slide 5 of 7 Capsules                                     | 11.          |

If you wanted to **resize** this picture while maintaining its **original proportions** where would you click to begin?

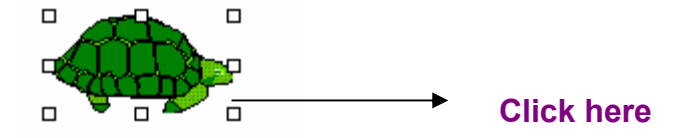

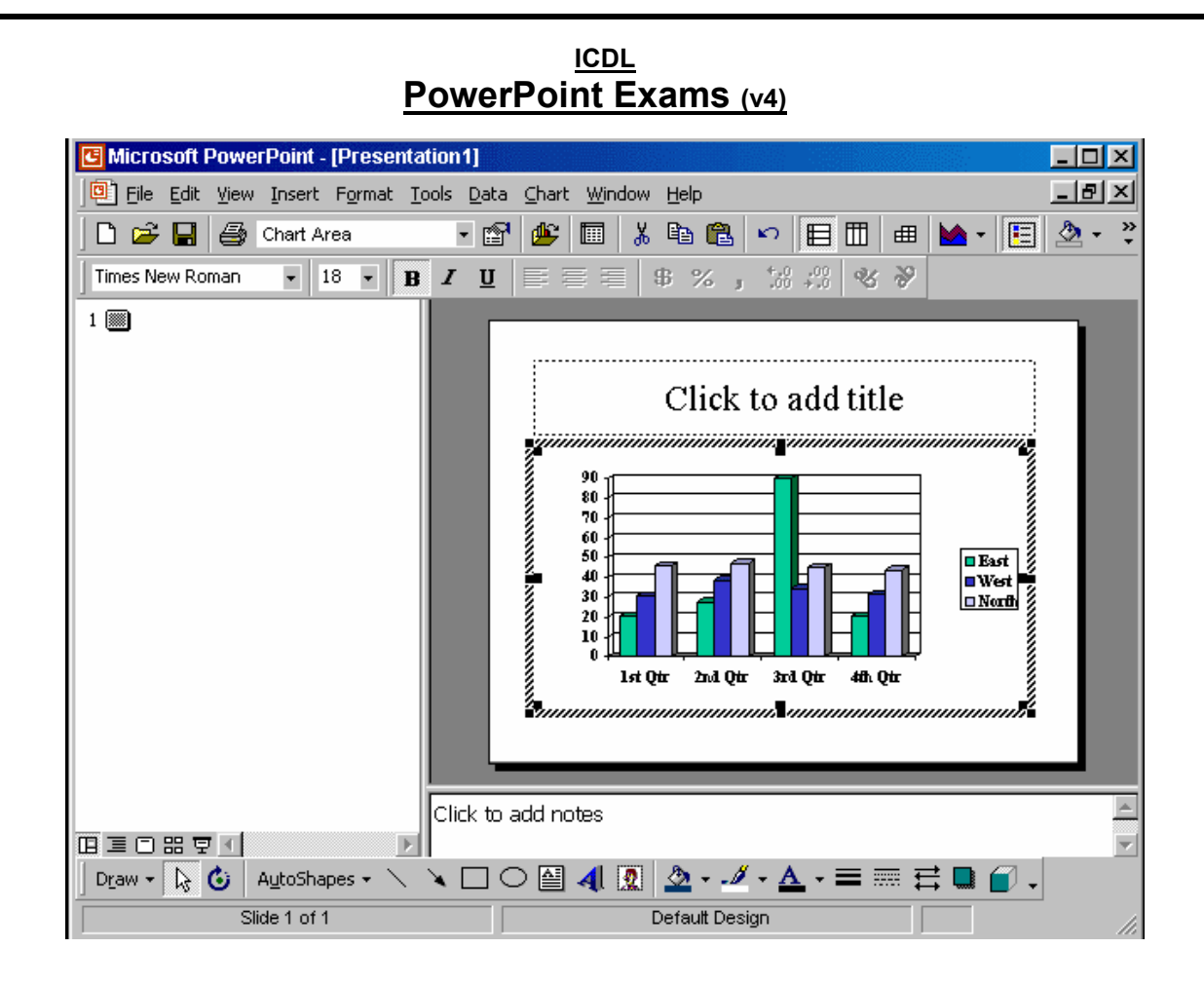

Select the data series West and change the colour of this series from blue to yellow.

From the chart objects drop down list select series west  $\rightarrow$  from the fill color tool in the standard tool bar select yellow

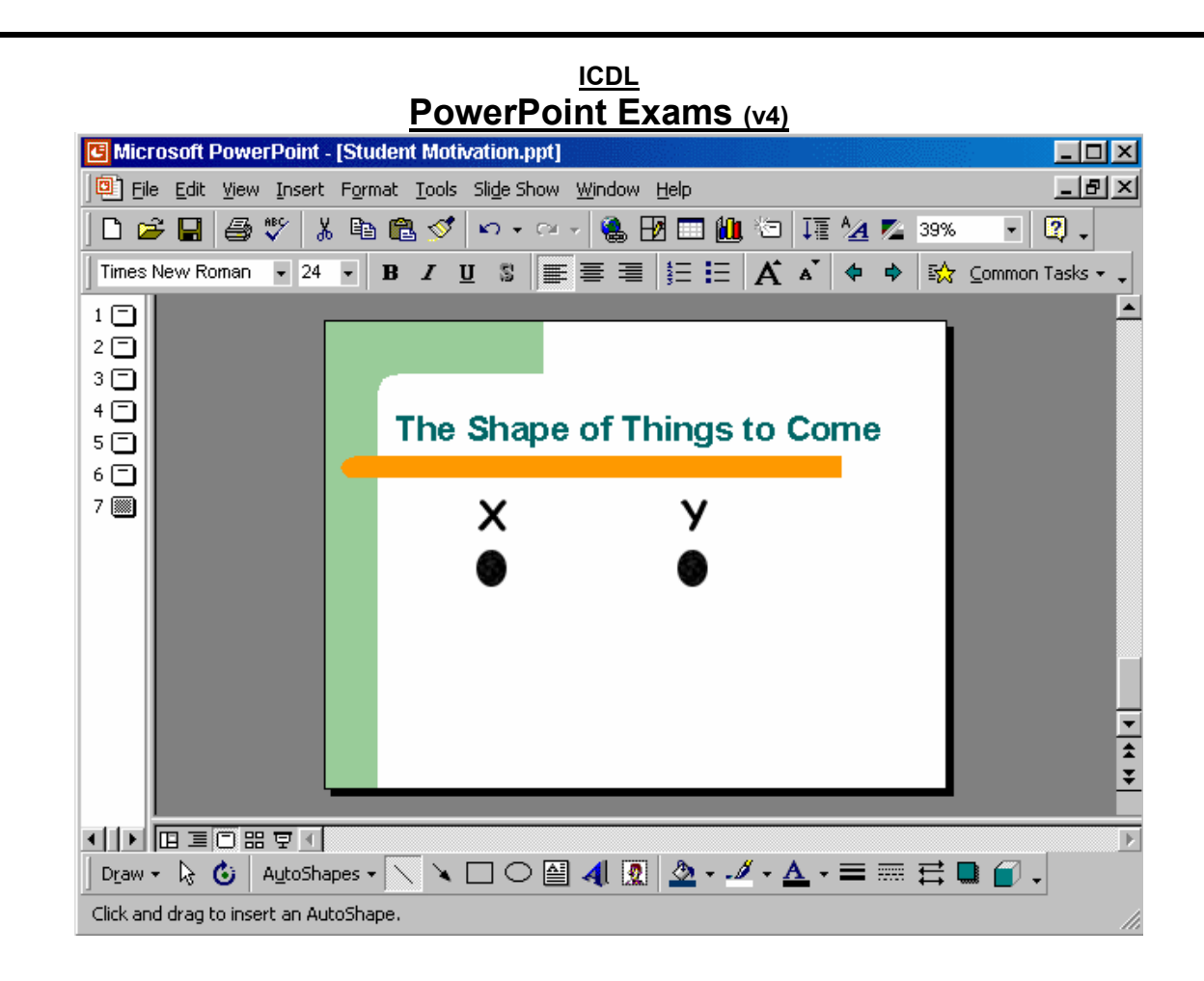

Use the basic Line tool to draw a line from dot X to dot Y.

Click on the line tool from the drawing toolbar  $\rightarrow$  draw the line from x to y

## ICDL **PowerPoint Exams** (v4) G Microsoft PowerPoint - [Student Motivation.ppt] - 🗆 × Eile Edit View Insert Format Tools Slide Show Window Help \_ 🖻 🗵 🗋 😂 🖬 🎒 🖤 👗 🛍 🛍 🝼 🗠 - 🗠 - 🍓 🖪 📰 🛍 🖄 🎞 💆 💴 33% - 🛛 -Times New Roman 🔹 24 🔹 🖪 🖌 💆 💲 📰 🚍 🗮 🗄 🗄 🖌 🖌 🔺 🌩 🔛 Common Tasks 🔹 1 🗀 2 🗖 з 🗖 4 🗖 Student Activities 5 🎆 6 🗖 7 🗖 Ŧ ‡ ¥ Þ Draw - 🔖 🚯 🛛 AutoShapes - 🔪 🔪 🖸 🖓 🛃 🧟 - 🥖 - 🦾 - 🚍 🧮 🚍 😭 -Slide 5 of 7 Capsules

Select the auto-shape of the U-turn arrow and rotate it precisely 90 degrees to the right.

(Do not use free rotate for this task).

Select the auto-shape  $\to$  select draw from the drawing toolbar  $\to$  select rotate or flip  $\to$  select rotate right

| Image: Summer Days.ppt]     Image: File Edit View Insert Format Tools Slide Show Window Help     Image: File Edit View Insert Format Tools Slide Show Window Help     Image: File Edit View Insert Format Tools Slide Show Window Help     Image: File Edit View Insert Format Tools Slide Show Window Help     Image: File Edit View Insert Format Tools Slide Show Window Help     Image: File Edit View Insert Format Tools Slide Show Window Help     Image: Times New Roman     Image: Point Point                                                                                                    |
|----------------------------------------------------------------------------------------------------|
| Elle Edit View Insert Format Tools Slide Show Window Help          Image: State of the state of the stateo |
| Image: Summer Desserts                                                                                                    |
| Times New Roman 24     I     I                  <                                                                                                    |
|                                                                                                    |
| <sup>1</sup><br><sup>2</sup><br><sup>3</sup><br><sup>3</sup>                                                                                                    |
| <sup>2</sup> Summer Desserts                                                                                                    |
| <sup>3</sup>                                                                                                    |
|                                                                                                    |
|                                                                                                    |
|                                                                                                    |
|                                                                                                    |
|                                                                                                    |
|                                                                                                    |
|                                                                                                    |
|                                                                                                    |
|                                                                                                    |
|                                                                                                    |
|                                                                                                    |
|                                                                                                    |
| <b>▲</b>                                                                                                    |
| ▼                                                                                                    |
|                                                                                                    |
|                                                                                                    |
| Dr_aw + 😓 🙆 AutoShapes + 🔨 🌂 🗔 🔿 🔛 🕂 🖳 🏂 + 🌌 + 🚣 + 🚍 🚍 🚍 🍙 🧹 -                                                                                                    |
| Slide 2 of 3 Default Design                                                                                                    |

Align the selected auto-shape centrally between the left and right edges of the slide.

(Do not use click-and-drag for this task).

Double click on the auto shape  $\rightarrow$  position tab  $\rightarrow$  in the horizontally form select center

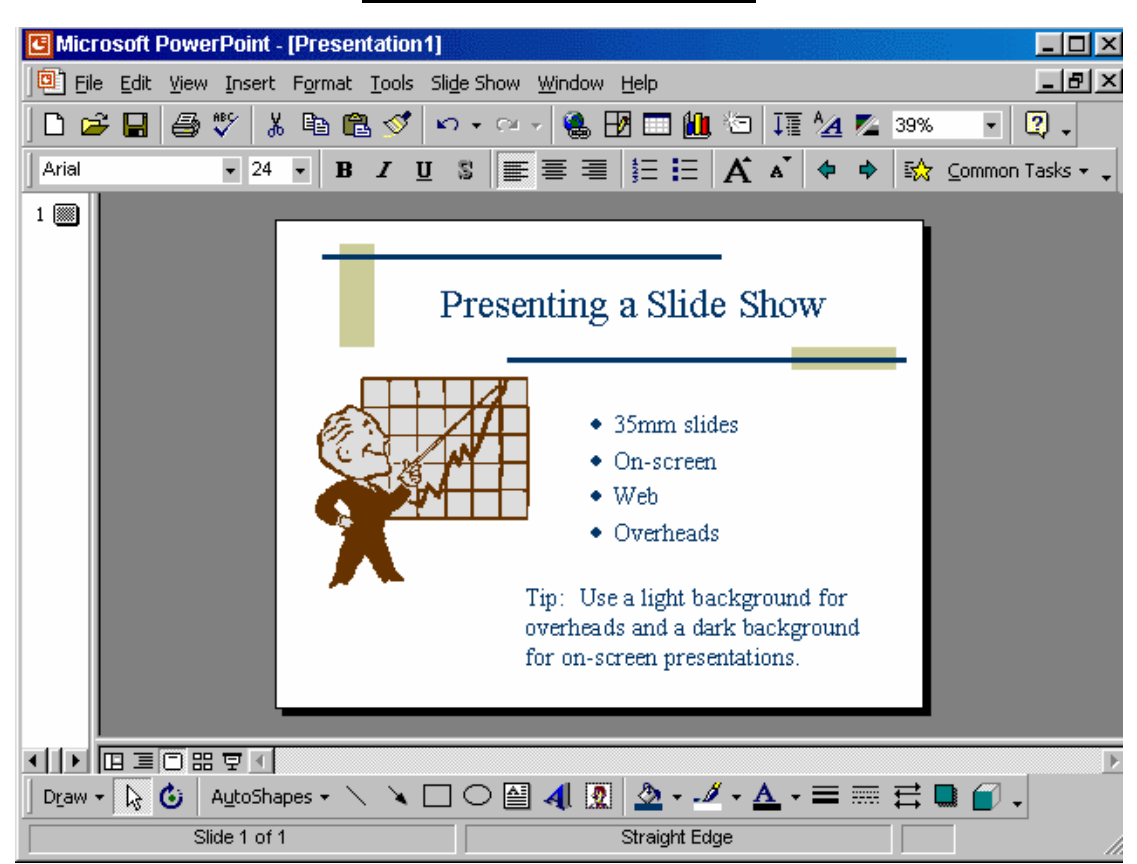

You want the output best suited for an onscreen presentation.

Check the appropriate settings, and if necessary change them.

File  $\rightarrow$  page setup  $\rightarrow$  in the slides size for select onscreen  $\rightarrow$  ok

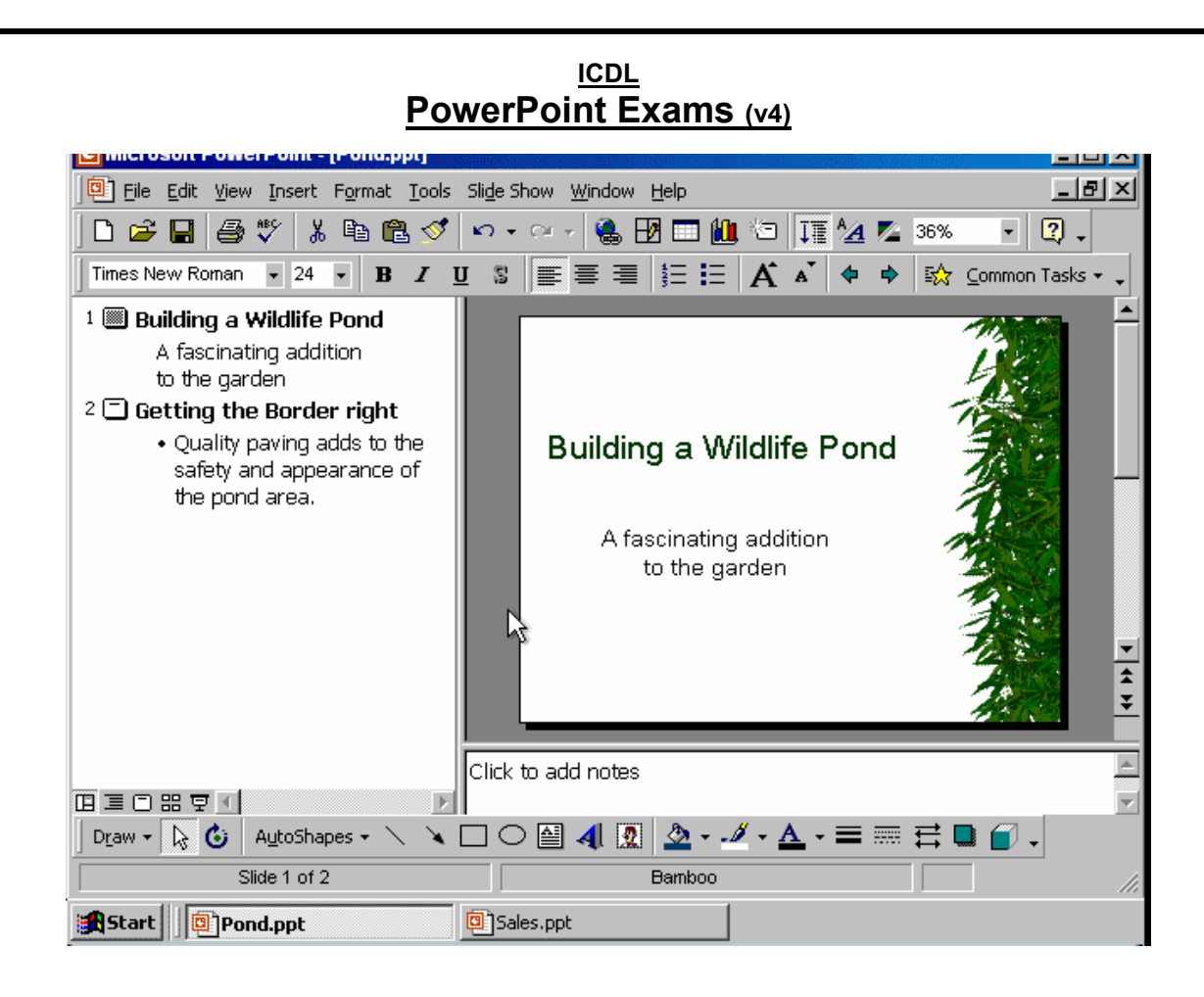

A second presentation is op 🔄. Make Sales.ppt the active file.

Alt + Tab is not available for this exercise.

Select sales.ppt from the task bar

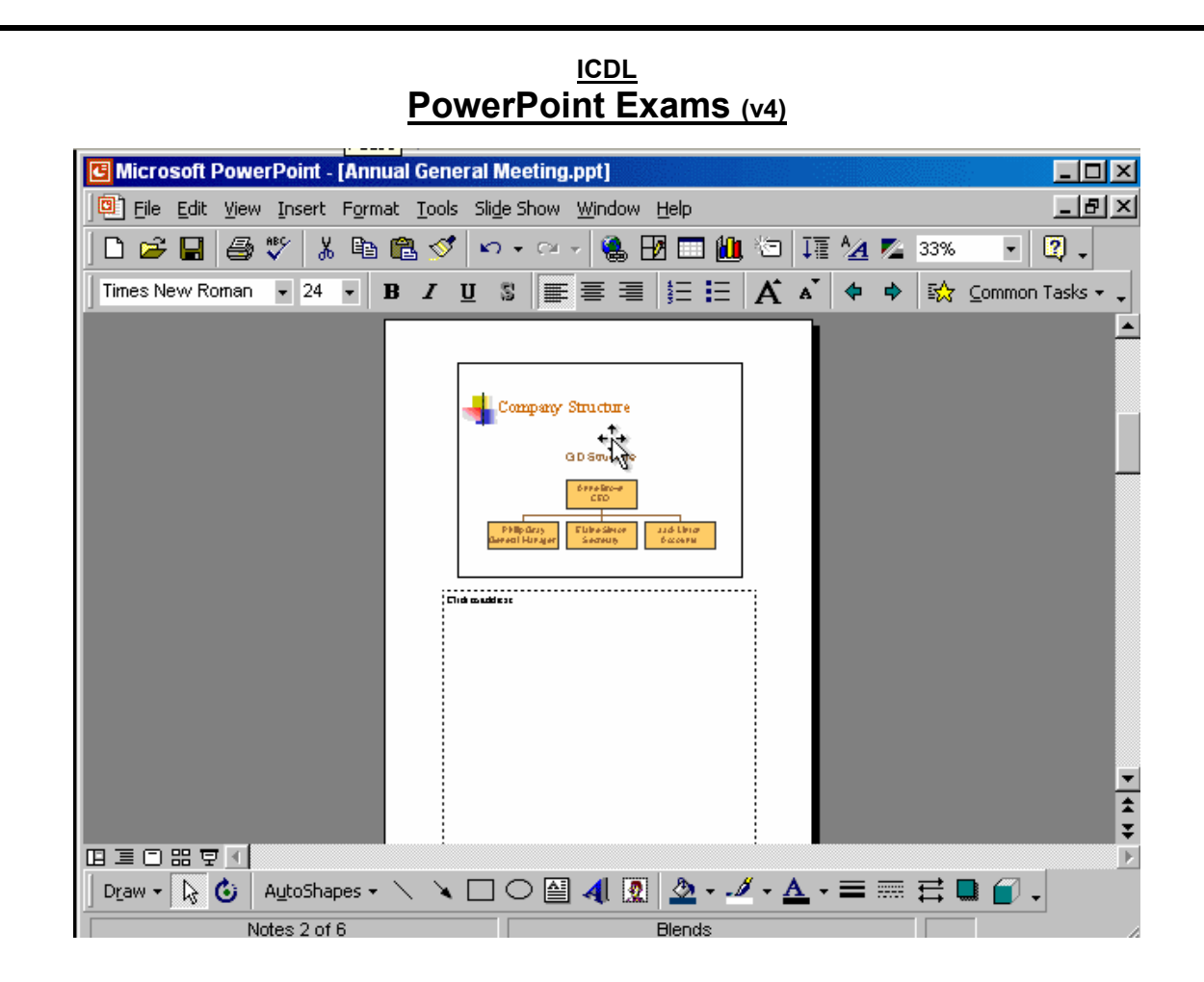

Change the zoom level of the current view to Fit.

From the zoom tool from the standard toolbar  $\rightarrow$  use the drop down list and select fit

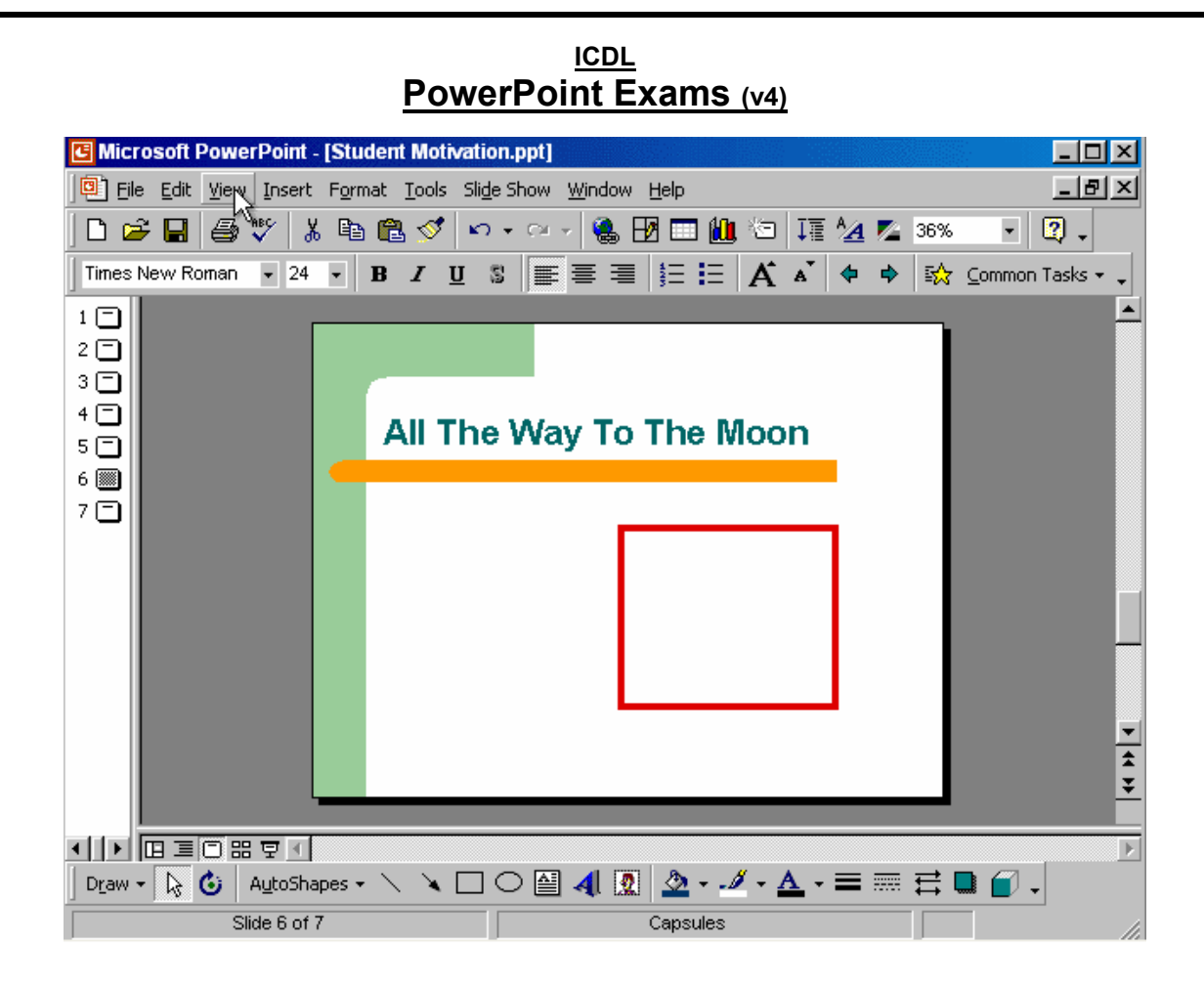

Access the Slide Master and add an oval inside the red box.

View  $\rightarrow$  slide master  $\rightarrow$  select the oval tool from the drawing toolbar  $\rightarrow$  draw it in the red box

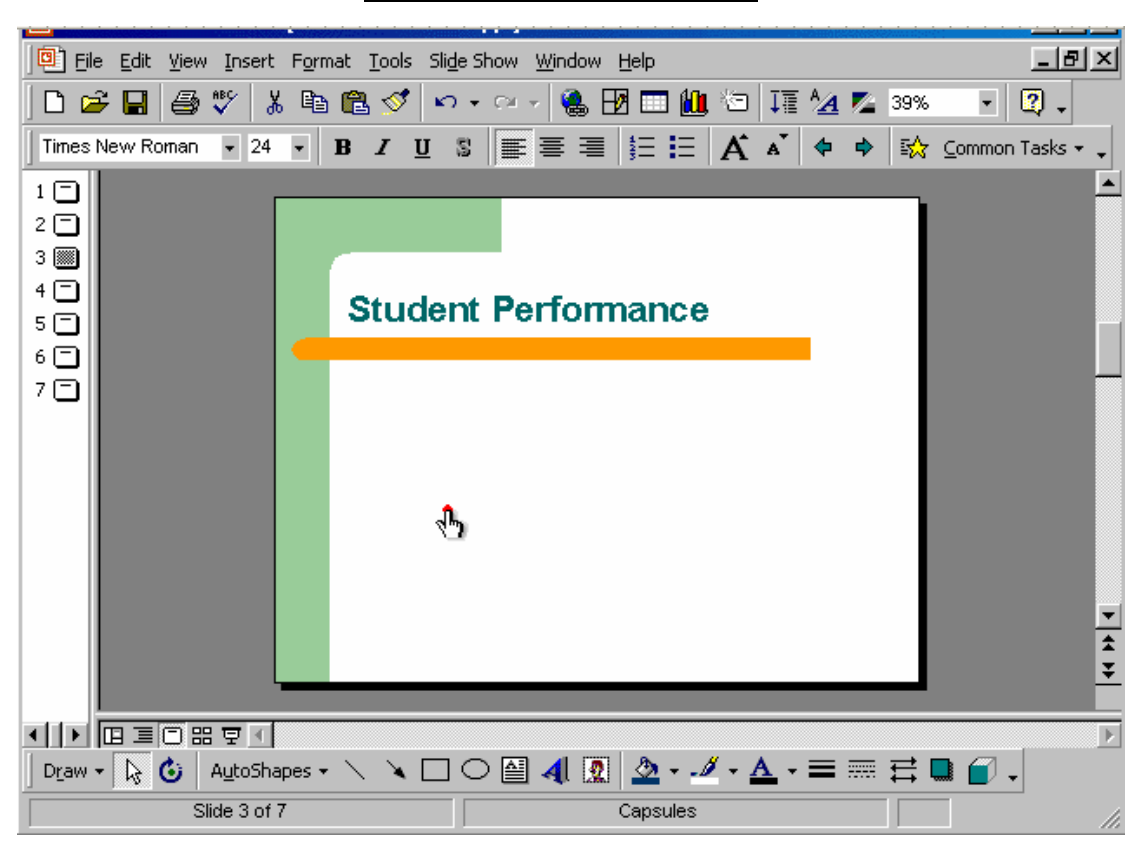

Access the Header and Footer dialog box and add an automatically updating date to all slides in this presentation.

View  $\to$  header and footer  $\to$  check the date and time  $\to$  and select update automatically  $\to$  apply to all

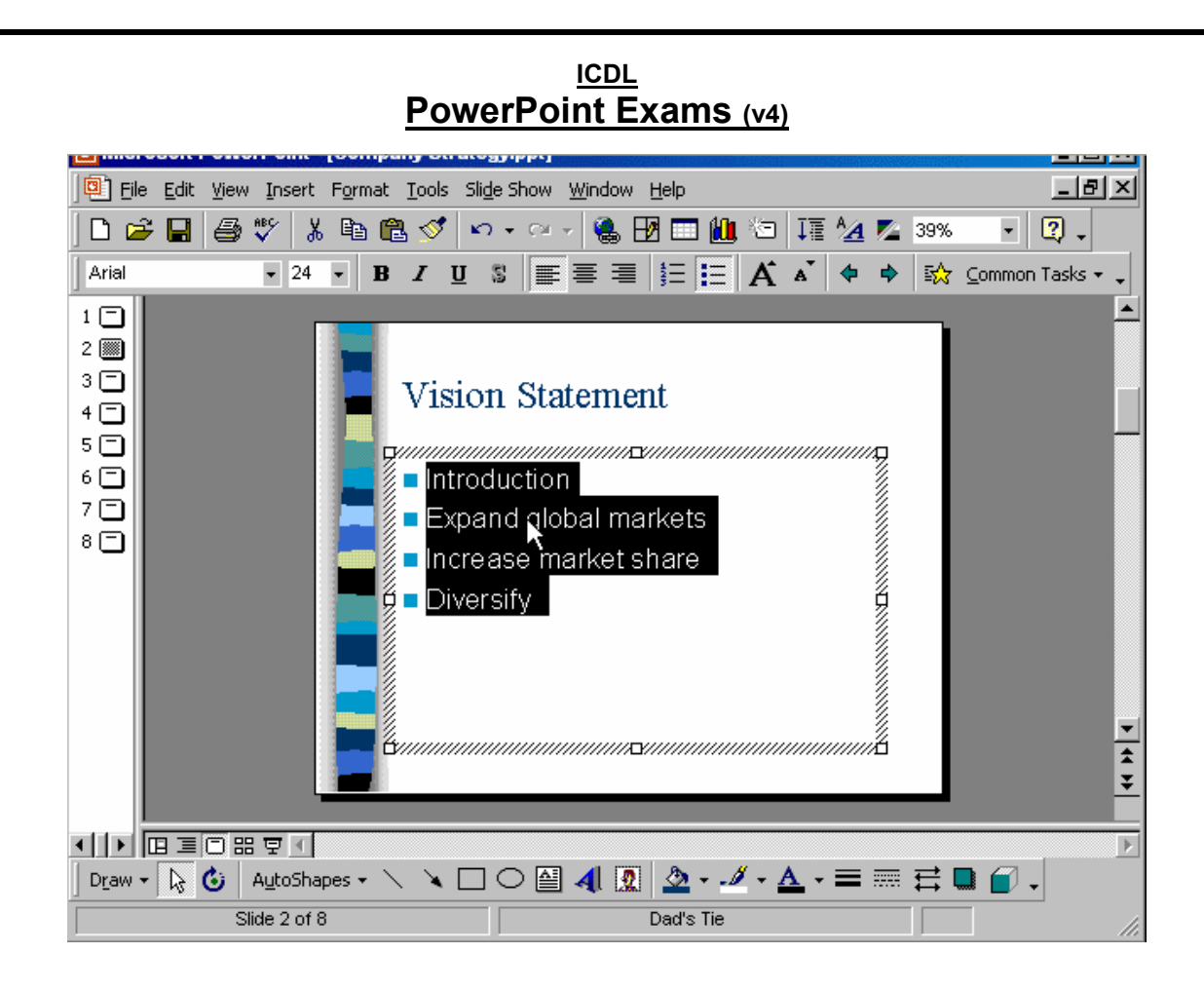

Change the type of bullet used in this list to the one shown here. ≽

Format  $\rightarrow$  bullets and numbering  $\rightarrow$  select this bullet  $\rightarrow$  ok

| ICDL<br>PowerPoint Exams (v4)                                                                                                    |                                                          |    |  |
|----------------------------------------------------------------------------------------------------|----------------------------------------------------------|----|--|
| Image: Second second second |                                                          | ×  |  |
|                                                                                                    | Click to add title                                       |    |  |
|                                                                                                    | Click to add notes                                       | A  |  |
| Draw + 🔓 👶 AutoShapes + 🔨 🗎                                                                                                    | × □ ○ 🔮 4[ 💽 🏧 - 🖉 - 🚣 - ≡ 📰 🛱 📑 📦 📦 -<br>Default Design | 1. |  |

Access the chart AutoLayout feature, change the label East to Sales and press the Enter key when you have finished.

Double click on the add chart  $\rightarrow$  select the cell contains the word East and type Sales  $\rightarrow$  press enter

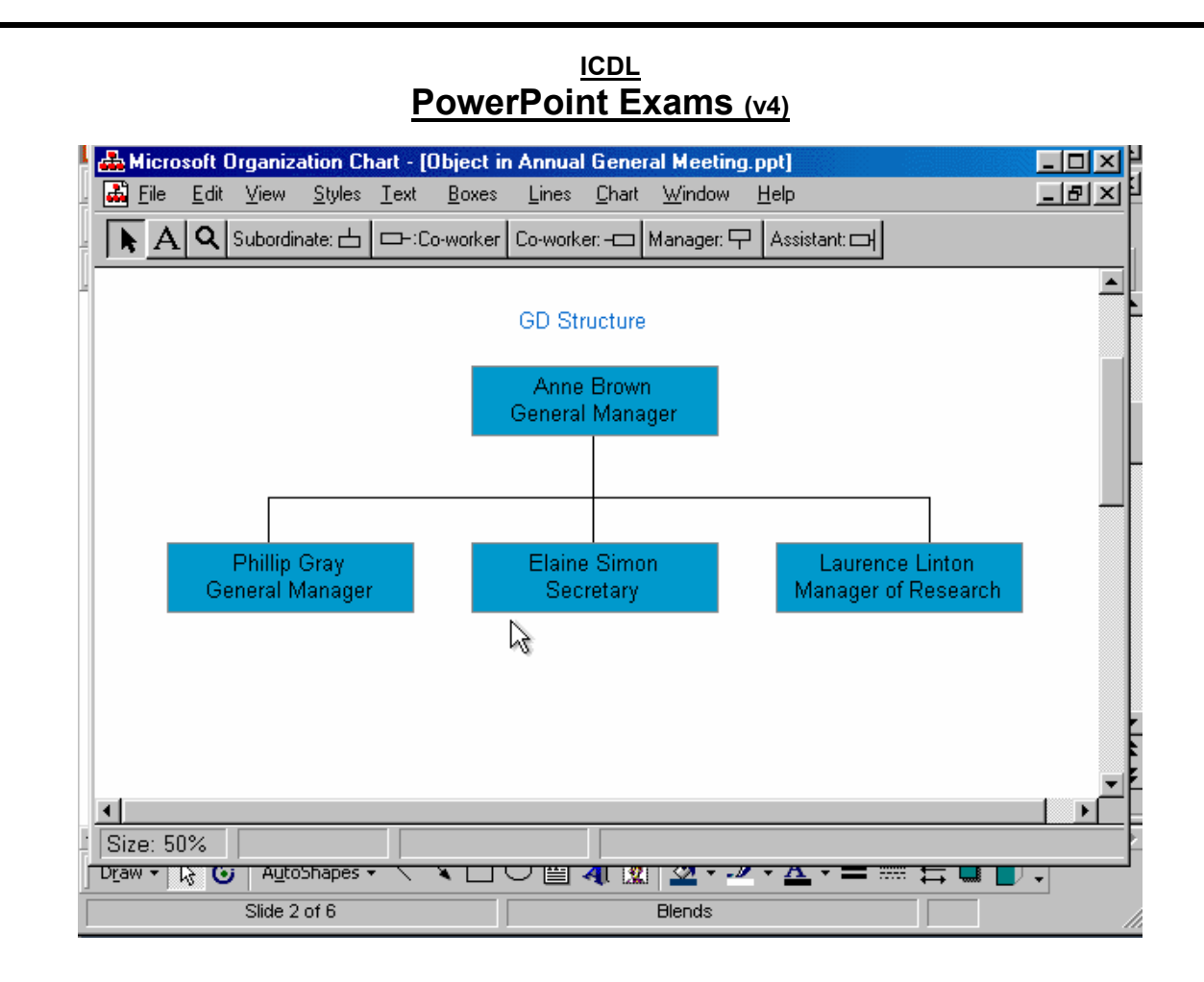

Add a subordinate box to Laurence, manager of Research.

Click on the subordinate button  $\rightarrow$  click on the Laurence box

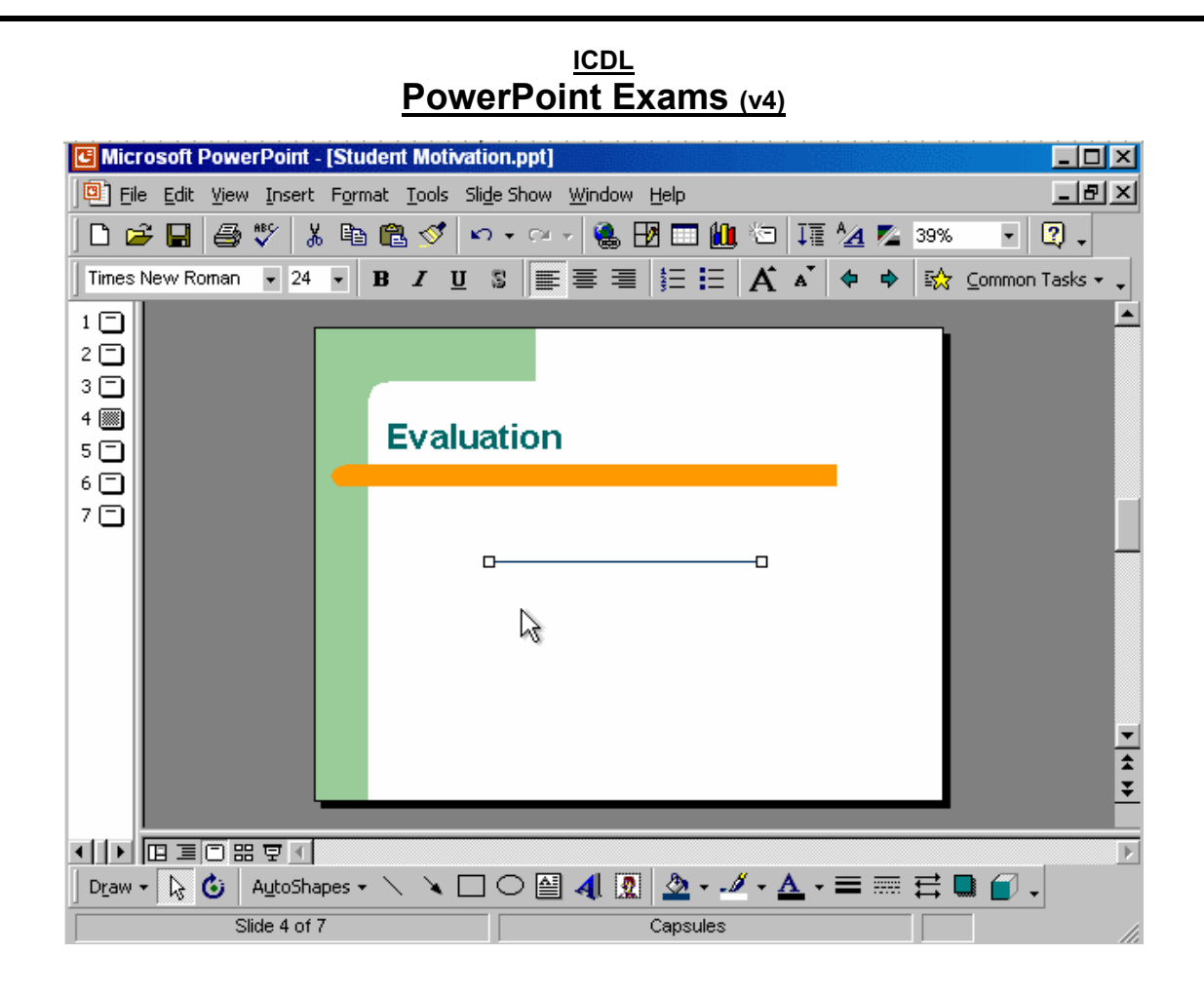

Change the colour of the selected line to blue

Click on the line color tool from the drawing toolbar  $\rightarrow$  select blue

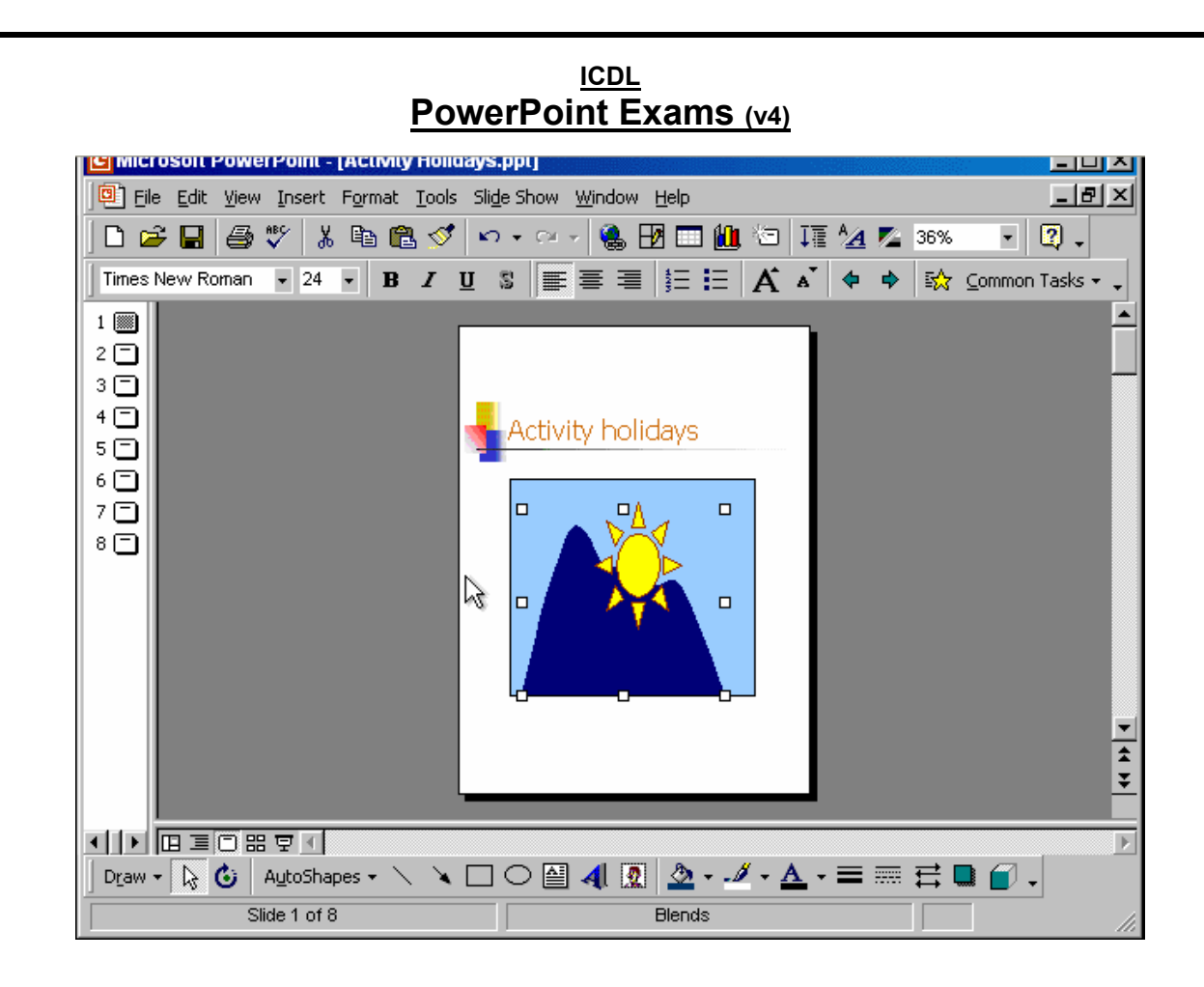

This graphic contains three auto-shapes - the sun, mountains and a blue rectangle representing the sky.

Use the appropriate command to bring the mountains in front of the sun.

From the draw tool in the drawing toolbar  $\rightarrow$  select order  $\rightarrow$  bring to front

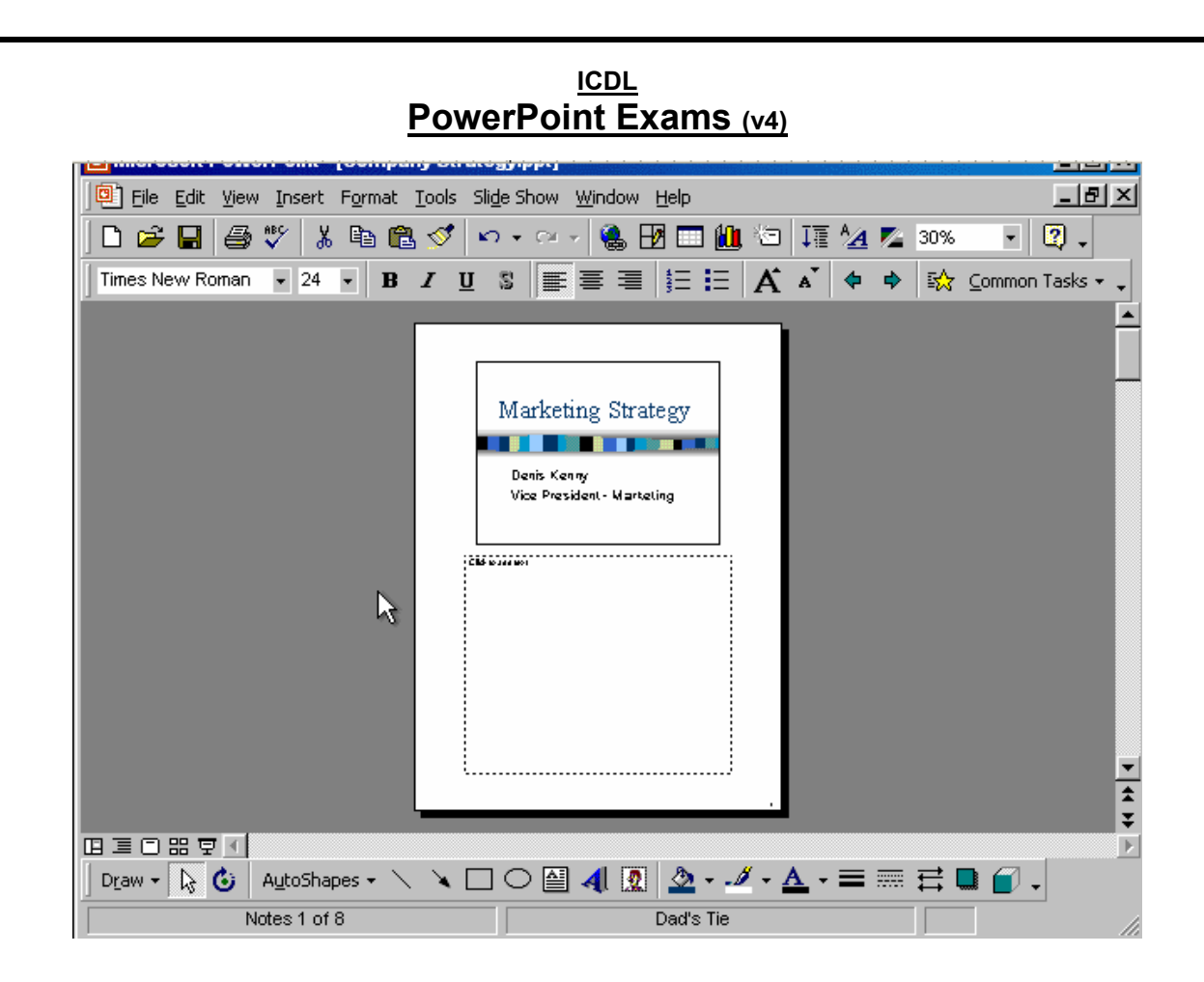

Print 1 copy of the Notes pages for slides 2 to 5 (inclusive) in this presentation.

File  $\rightarrow$  print  $\rightarrow$  in the print range section  $\rightarrow$ in print what section select Notes pages  $\rightarrow$  select slides and type 2-5  $\rightarrow$  ok

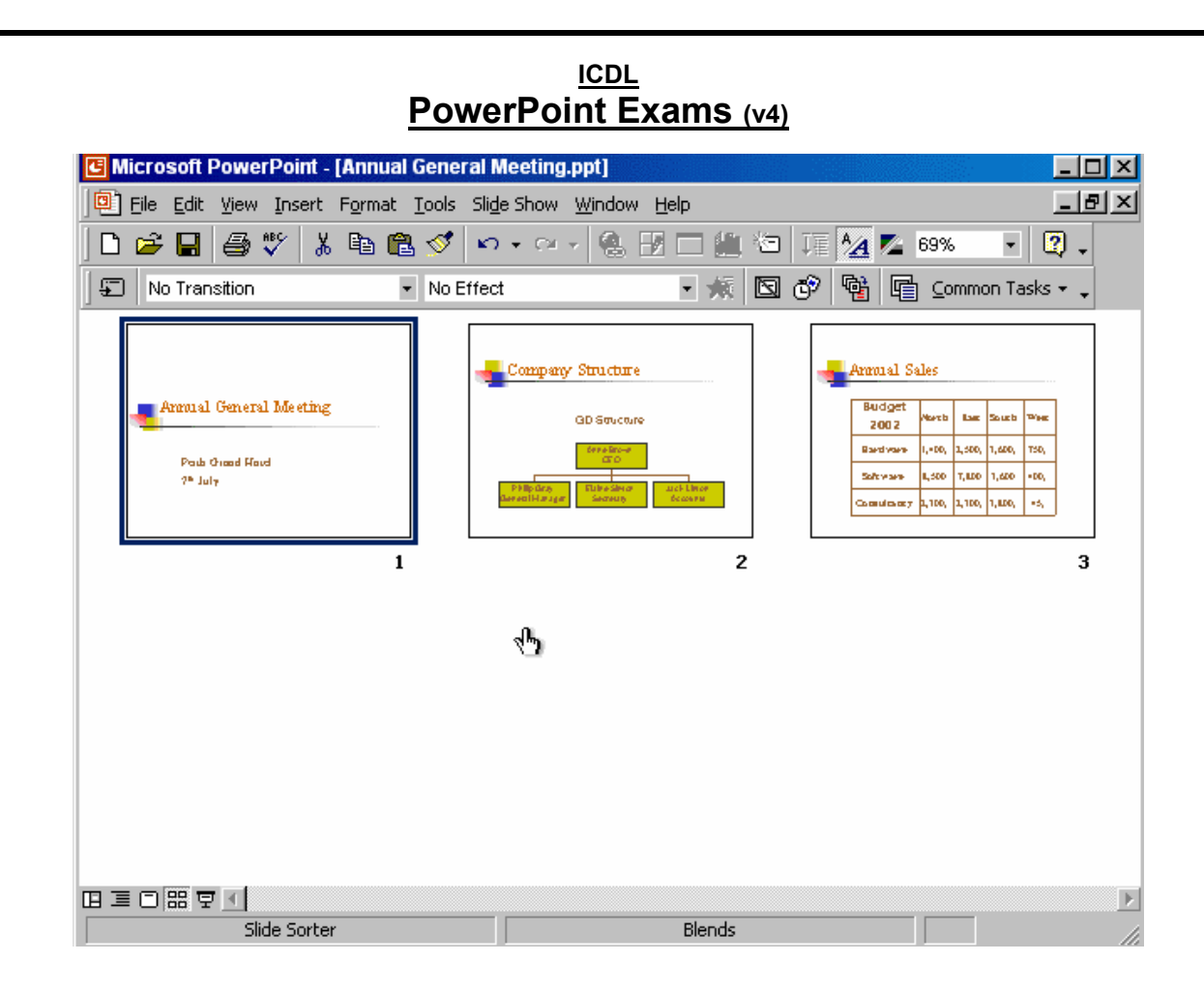

Slide 3 contains confidential sales figures.

Hide this slide, so that it will not display during an onscreen presentation.

Right click on slide 3  $\rightarrow$  select hide slide

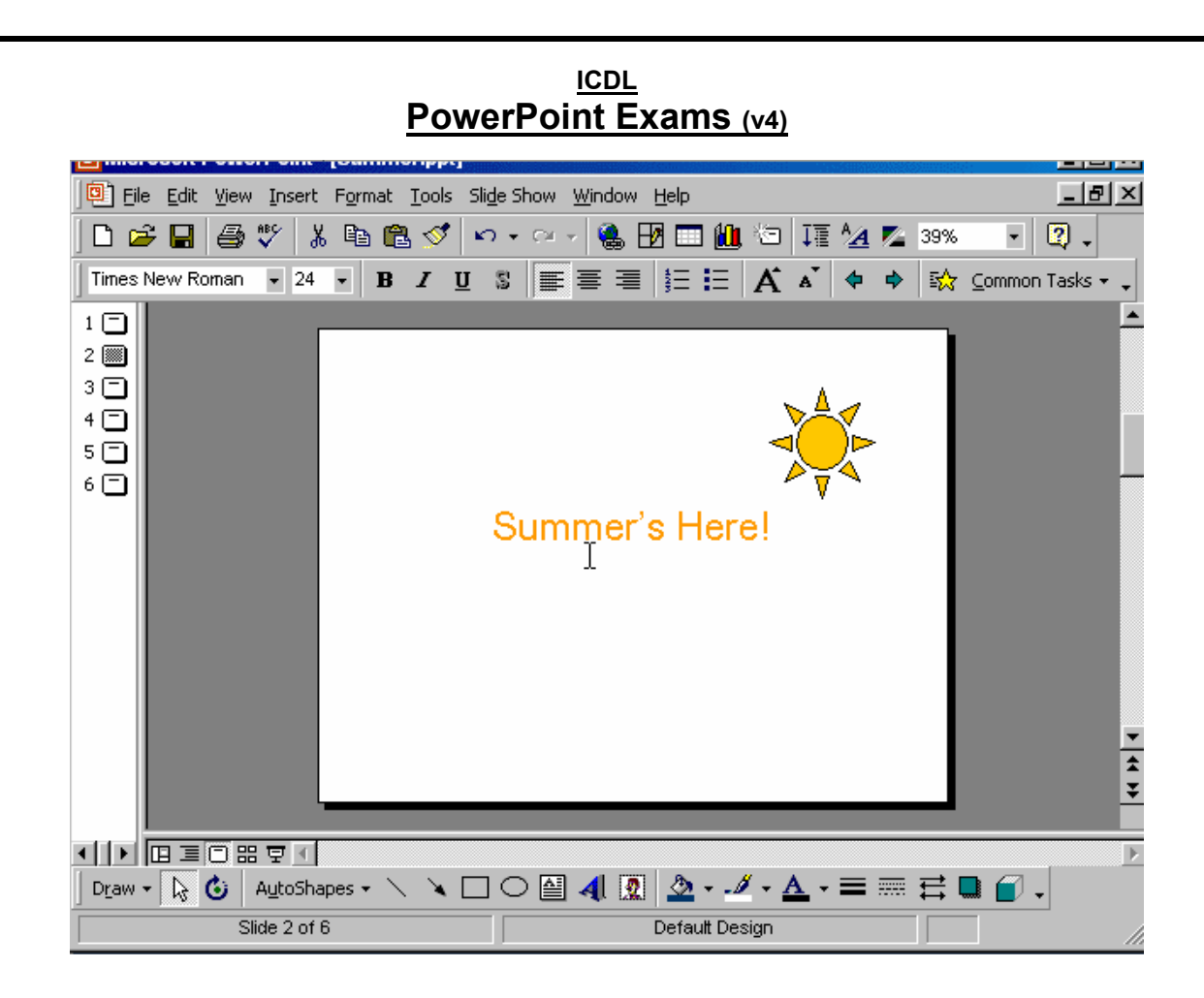

Change the background colour of just the current slide to blue.

Format  $\rightarrow$  back ground  $\rightarrow$  from the drop down list select this color  $\rightarrow$  apply

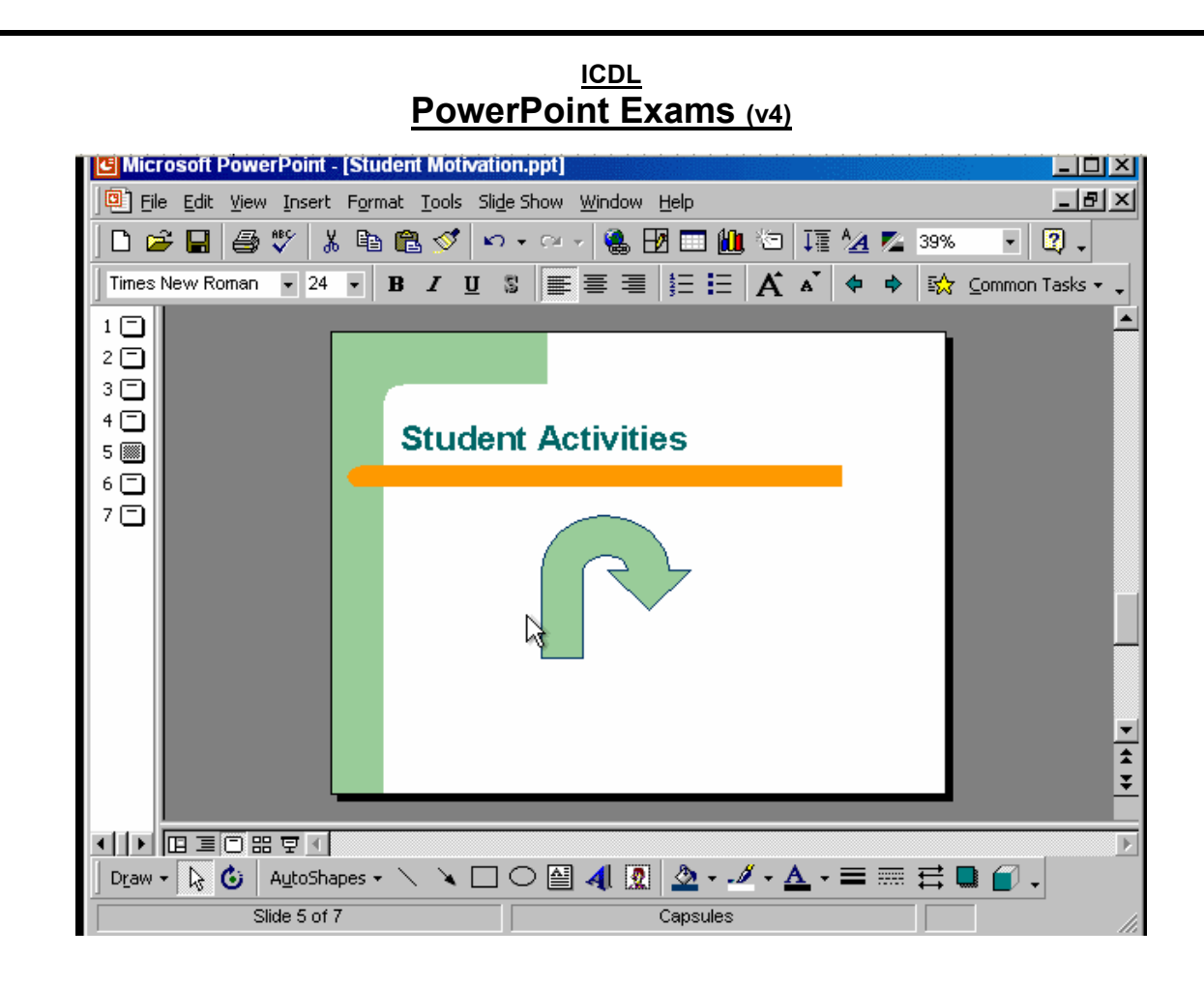

Select the auto-shape of the U-turn arrow and flip it horizontally.

Select the auto shape  $\rightarrow$  click on the draw tool from the drawing toolbar  $\rightarrow$  select flip horizontally

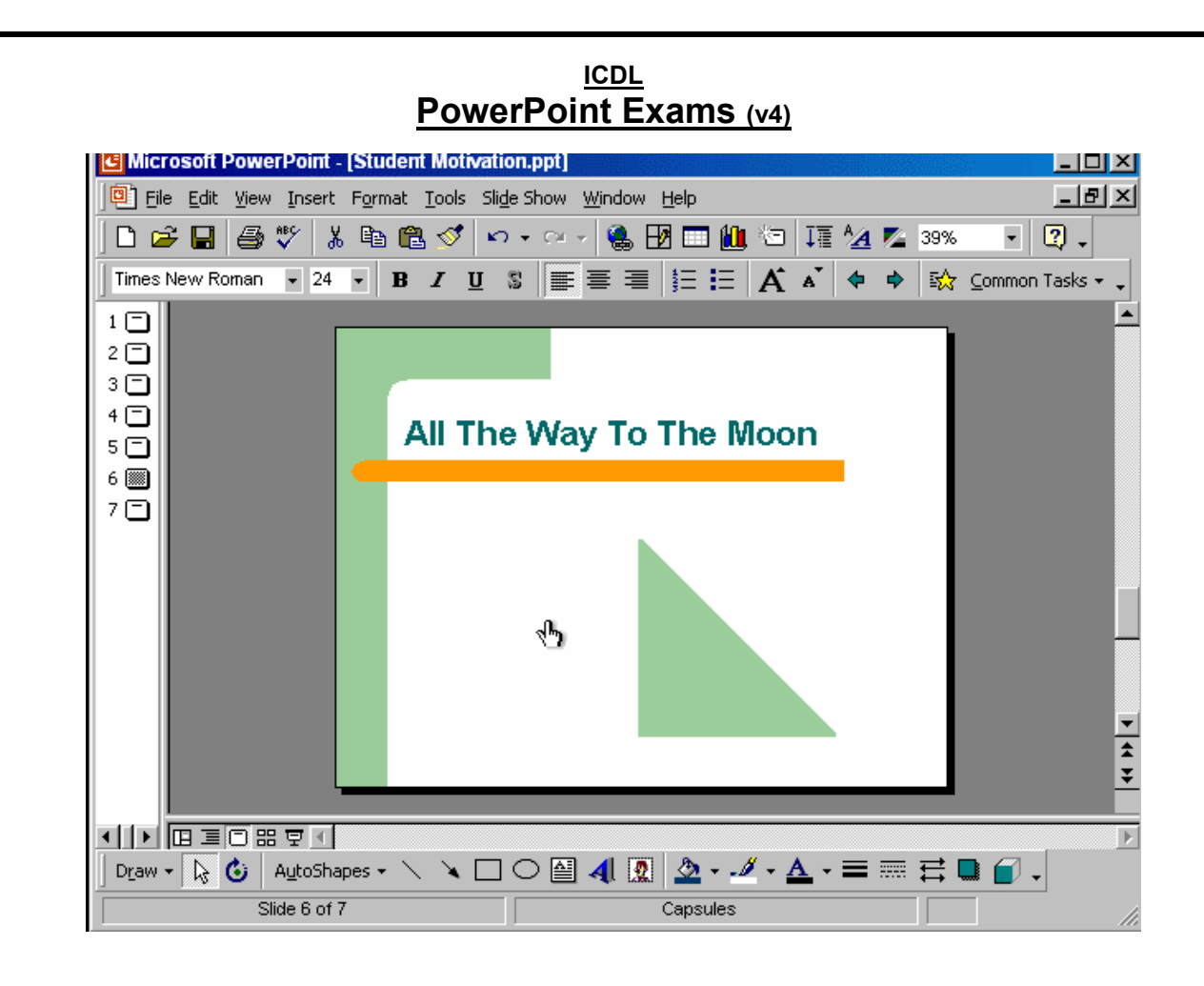

You no longer need the triangle auto-shape.

Delete it now, without placing it on the Clipboard.

Select the auto shape  $\rightarrow$  press delete from the keyboard

#### ICDL **PowerPoint Exams** (v4) \_ 8 × Eile Edit View Insert Format Tools Slide Show Window Help 🗋 🚅 🔚 🎒 🖤 👗 🖻 🛍 🝼 🗠 - 🗠 - 🍓 🖪 🗔 🛍 🖄 III ⁄ 🖉 39% • 📿 🗸 • 24 • B I U S 三言 三 注 A A + 🕸 Common Tasks • . Arial 1 📖 2 🗖 з 🗖 Health Promotion · While healthy diet and exercise are valuable in improving the health of our bodies, it is the health of the mind which really affe∉ts affects longevity. Attending classes in yoga and mediation can help to both focus and relax the mind and spirit. ‡ ¥ Þ Dr\_aw + 😓 🚯 | AutoShapes + 🔨 🔌 🗔 🔿 🎒 机 🙍 🙅 + 🌽 + 📥 + 🚍 🧮 🚍 🌍 🗸 Slide 1 of 3 DX. Blank Presentation

PowerPoint has detected a spelling error on this slide.

Use the spell checker to correct the spelling of just this occurrence of the word, meditation.

## Right click on the word meditation

| ICDL<br>PowerPoint Exams (v4)                                                                                    |                                                      |                                      |  |
|----------------------------------------------------------------------------------------------------|------------------------------------------------------|--------------------------------------|--|
| n in initiation in the initiation in the second second second second second second second second second second s |                                                      | یک <u>رکرنگی زیار می</u><br>اوج او ا |  |
| File Edit View Insert Format T                                                                                   | ools Sli <u>d</u> e Show <u>W</u> indow <u>H</u> elp | _ 8 ×                                |  |
| ] 🗅 🚄 🔚 🎒 🚏 👗 🖻 🛍                                                                                                | 💅 🗠 • 🗠 • 🥵 🔣 🗖 🏭 🖾 🗍 🌆 💁 69%                        | • 🕄 •                                |  |
| No Transition                                                                                                    | No Effect 🔹 🚿 🖾 🚱 🖻 🖕 Con                            | nmon Tasks 👻 🖕                       |  |
| Report to Board<br>Park Grand Hard<br>2* September<br>1                                                          | The Target Values                                    | 3                                    |  |
|                                                                                                    | 3                                                    |                                      |  |
|                                                                                                    |                                                      | ×                                    |  |
| Slide Sorter                                                                                                    | Blank presentation                                   |                                      |  |
| Sales.ppt                                                                                                    | Company Strategy.ppt                                 |                                      |  |

Duplicate the selected slide as slide number 2 in Company Strategy, which is also currently open.

Right click on slide 2  $\rightarrow$  select copy  $\rightarrow$  Select Company Strategy from the taskbar  $\rightarrow$  right click after slide 1 and select paste

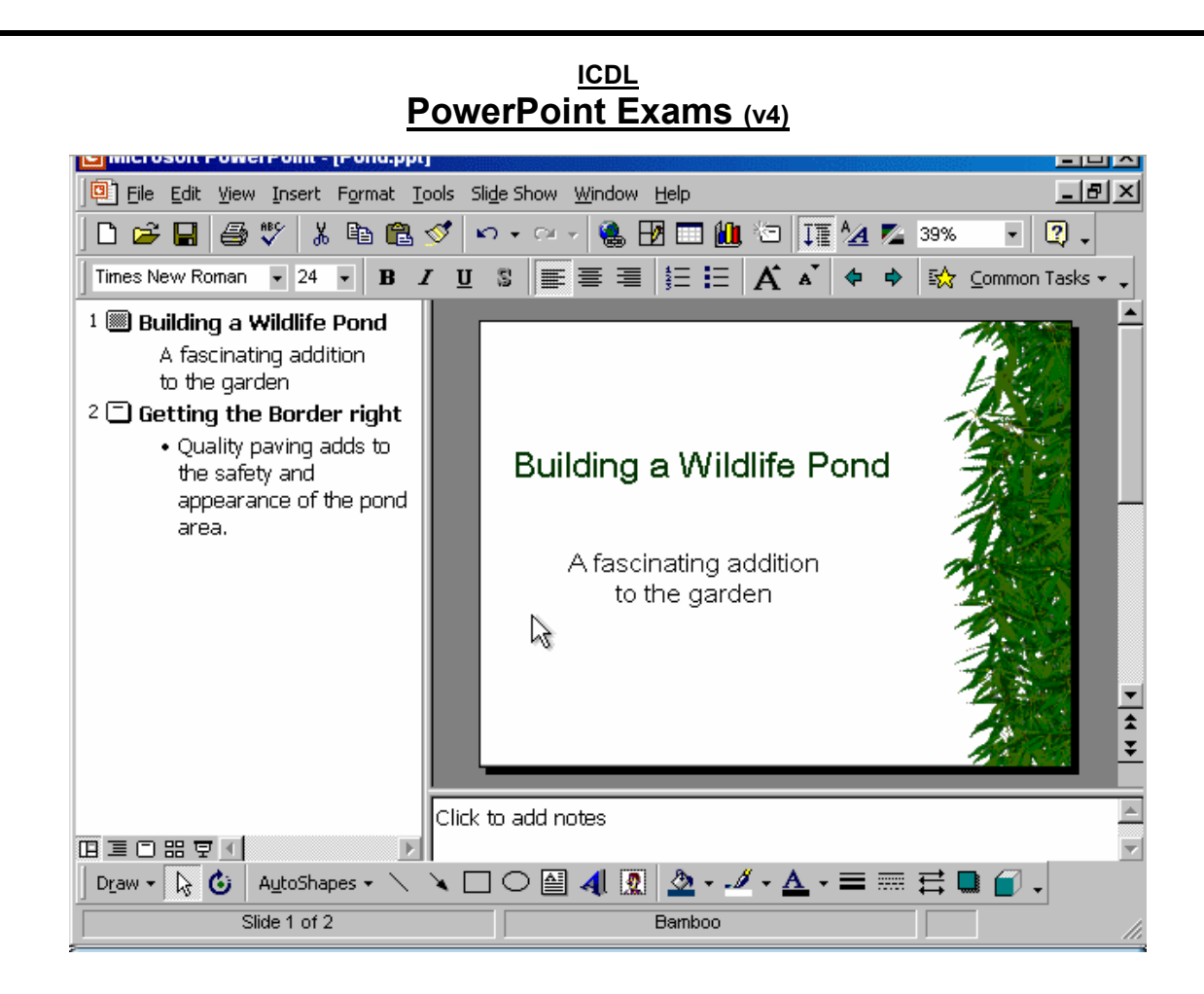

Add an image of a Frog to this slide from the Animals category of the Microsoft Clip Art gallery.

Insert  $\rightarrow$  picture  $\rightarrow$  clip art  $\rightarrow$  animals  $\rightarrow$  select frog  $\rightarrow$  insert

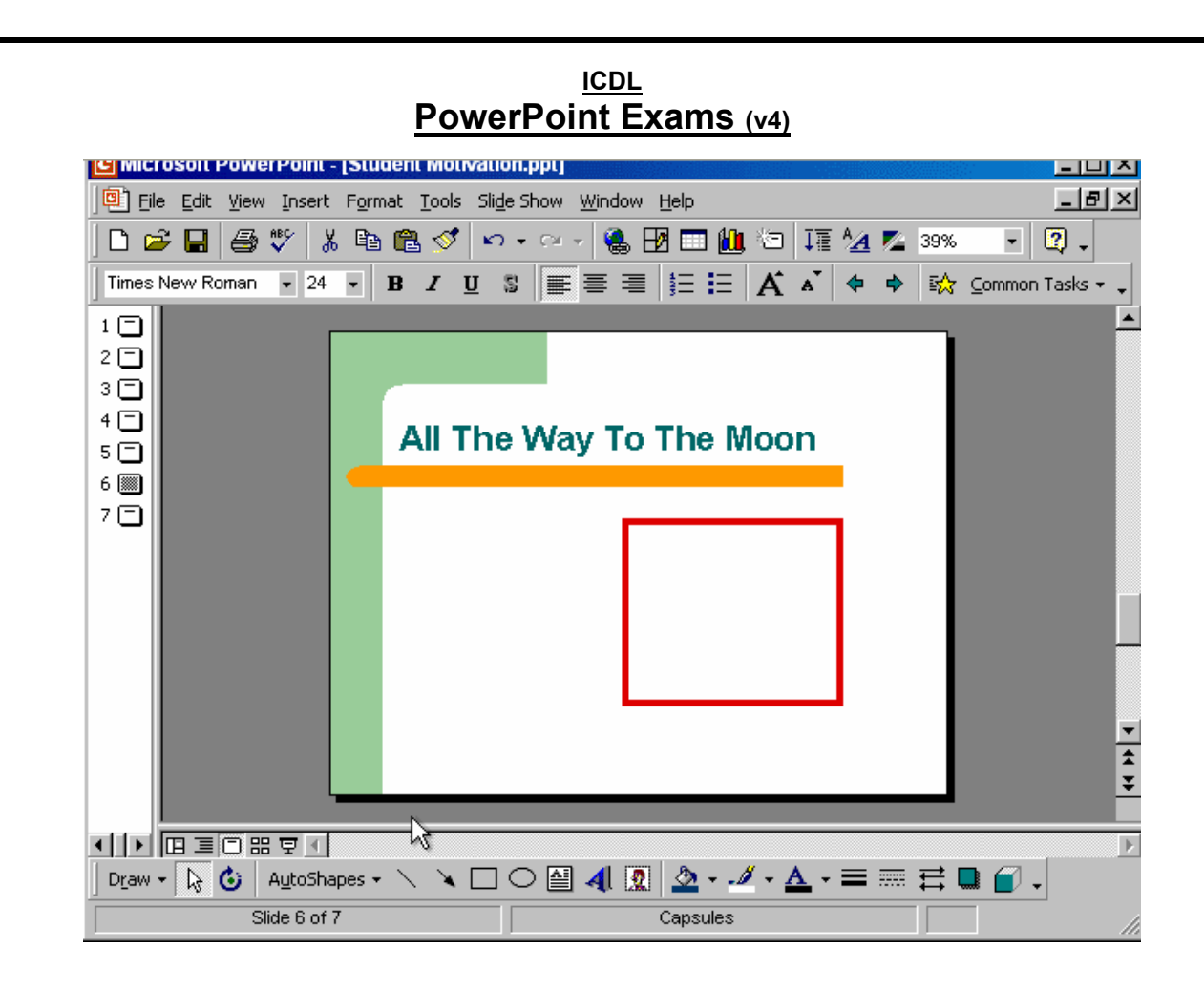

Insert a text box within the red square.

Select text box tool from the drawing toolbar  $\rightarrow$  put the cursor in the red square and draw the text box

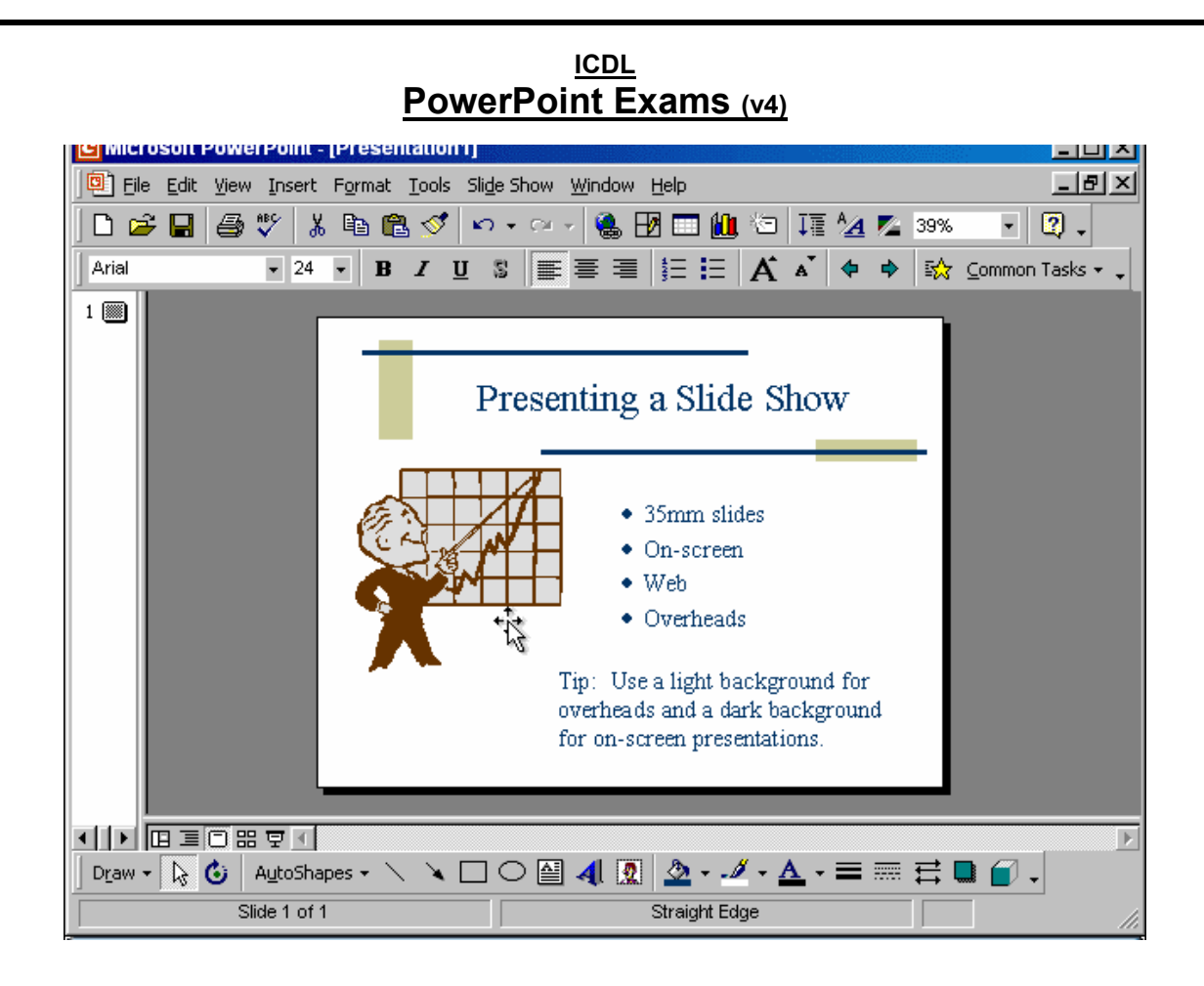

Change the output settings for this presentation to those best suited for printing 35mm slides.

File  $\rightarrow$  page setup  $\rightarrow$  in the slides sized for from the drop down list select 35 mm slides  $\rightarrow$  ok

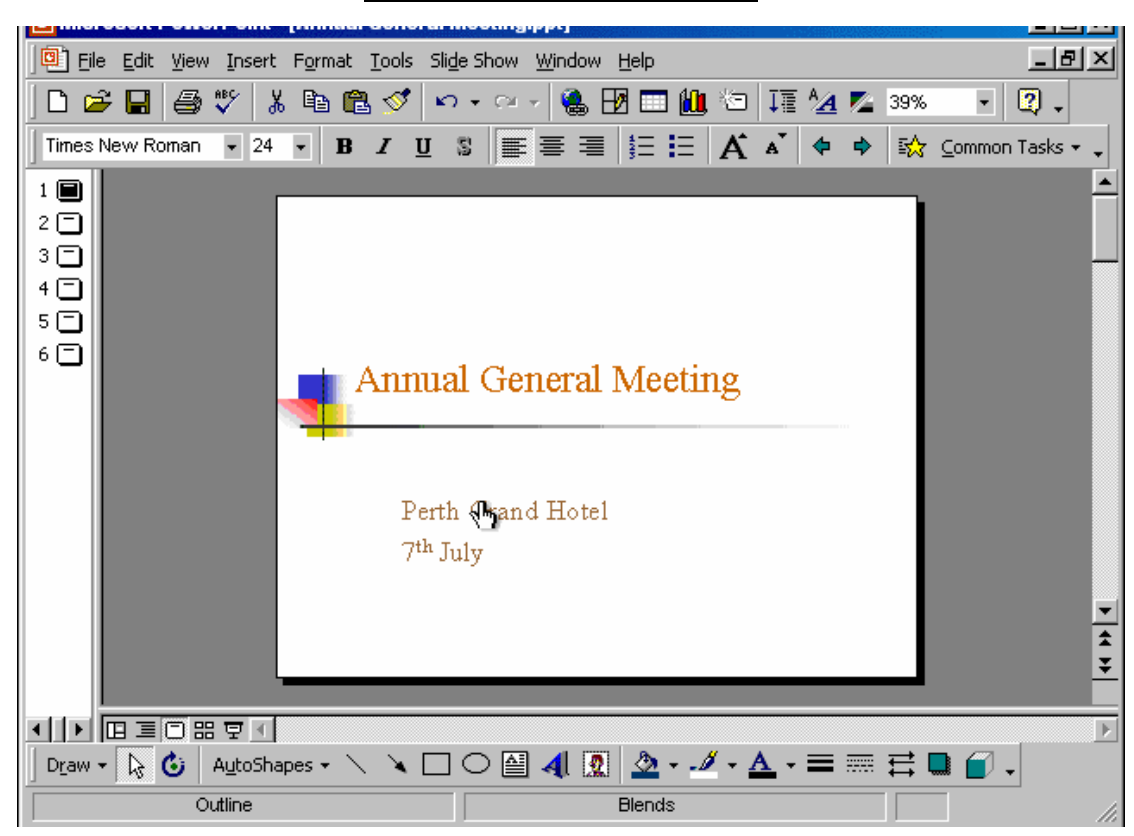

Print 3 copies of the outline of this presentation.

File  $\to$  print  $\to$  in print what section  $\to$  select outline  $\to$  in the number of copies section select 3  $\to$  ok

| G Microsoft PowerPoint - [Presentation                                  | 4.ppt]                                                                                                    |                                                                                                    |
|-------------------------------------------------------------------------|----------------------------------------------------------------------------------------------------|----------------------------------------------------------------------------------------------------|
| Eile Edit View Insert Format Tools                                      | Sli <u>d</u> e Show <u>W</u> indow <u>H</u> elp                                                                                                 | _ <u>_</u> X                                                                                                    |
| D 🗃 🖬 🎒 🖤 👗 🖻 🖻 🝼                                                       | 🗠 • 🗠 • 🍓 🔣 🗖 🏙 🖄                                                                                                    | I 🗛 🌠 69% 🔹 🕄 🗸                                                                                                    |
| No Transition Vo B                                                      | Effect 🔹 🕷 🖾 (                                                                                                    | 🌮 🖻 🖻 Common Tasks 🗸 🗸                                                                                                    |
| 2002 MLM International Conference                                       | 2002 MLM International Conference                                                                                                    | Conference Events                                                                                                    |
| Excelling in the<br>New Millennium                                      | Feb 14-16, 2002     Convention Complex, Tradesville     Other Important Info     Conference Events     -Social Events     RSVP:www.mim.2002.com | Informational Orientation     Chairperson's Welcome     Plenary Sessions     Workshop Sessions     Mavaros Luncheon     Conference Banquec |
| 1                                                                       | 2                                                                                                    | 3                                                                                                    |
| City Tours<br>City Tours<br>Casino Hight<br>Chiner Cruise<br>Race Hight | Organising Committee                                                                                                    |                                                                                                    |
| 4                                                                       | 5                                                                                                    |                                                                                                    |
|                                                                         |                                                                                                    | E CONT                                                                                                    |
| Slide Sorter                                                            | Default Design                                                                                                    |                                                                                                    |
| Select slide number 1.<br>Copy slide number 1 and paste it a            | s slide number <mark>3</mark> .                                                                                                    |                                                                                                    |

| Microsoft PowerPoint - [Presentation4.ppt]       Image: Comparison of the second second | ×    |
|----------------------------------------------------------------------------------------------------|------|
| □       □       □       □       □       □       □       □       □       □       □       □       □       □       □       □       □       □       □       □       □       □       □       □       □       □       □       □       □       □       □       □       □       □       □       □       □       □       □       □       □       □       □       □       □       □       □       □       □       □       □       □       □       □       □       □       □       □       □       □       □       □       □       □       □       □       □       □       □       □       □       □       □       □       □       □       □       □       □       □       □       □       □       □       □       □       □       □       □       □       □       □       □       □       □       □       □       □       □       □       □       □       □       □       □       □       □       □       □       □       □       □       □       □       □       □       □       □       □                                                                                                          | - 10 |
|                                                                                                    |      |
| City Tours                                                                                                    |      |
|                                                                                                    |      |
| ■ Guided City Tour                                                                                                    |      |
| Dinner Cruise                                                                                                    |      |
| Race Night                                                                                                    |      |
|                                                                                                    | +    |
|                                                                                                    | *    |
| $ \begin{array}{c c c c c c c c c c c c c c c c c c c $                                                                                                    | Þ    |
| Slide 4 of 5 Capsules                                                                                                    | //.  |
| Select the arrow graphic and flip it horizontally.                                                                                                    |      |

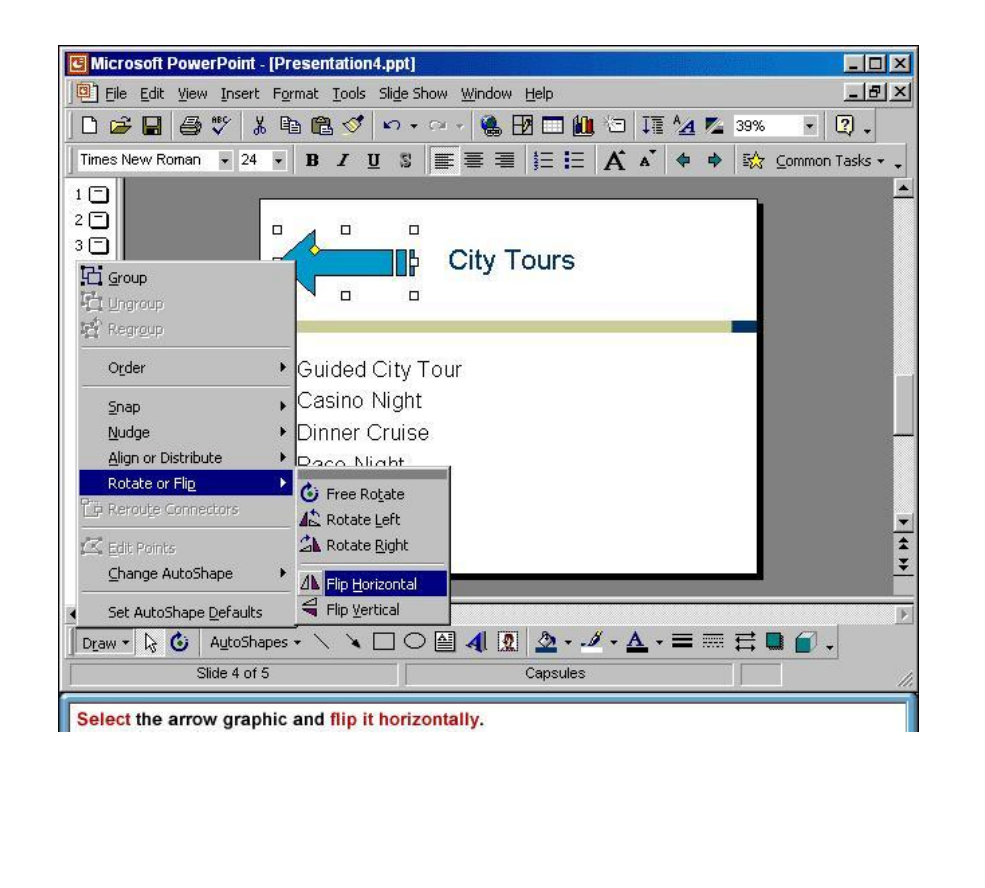

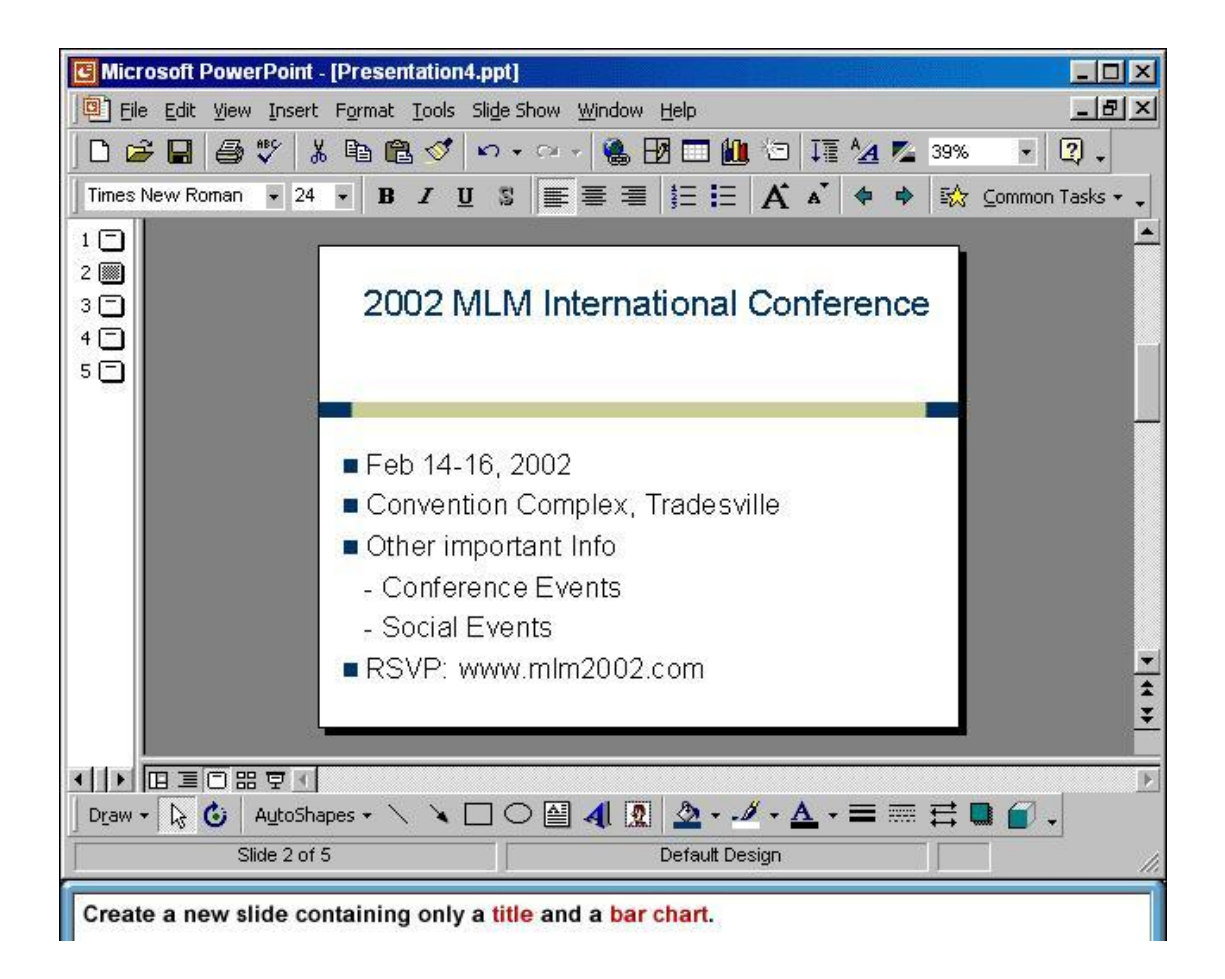

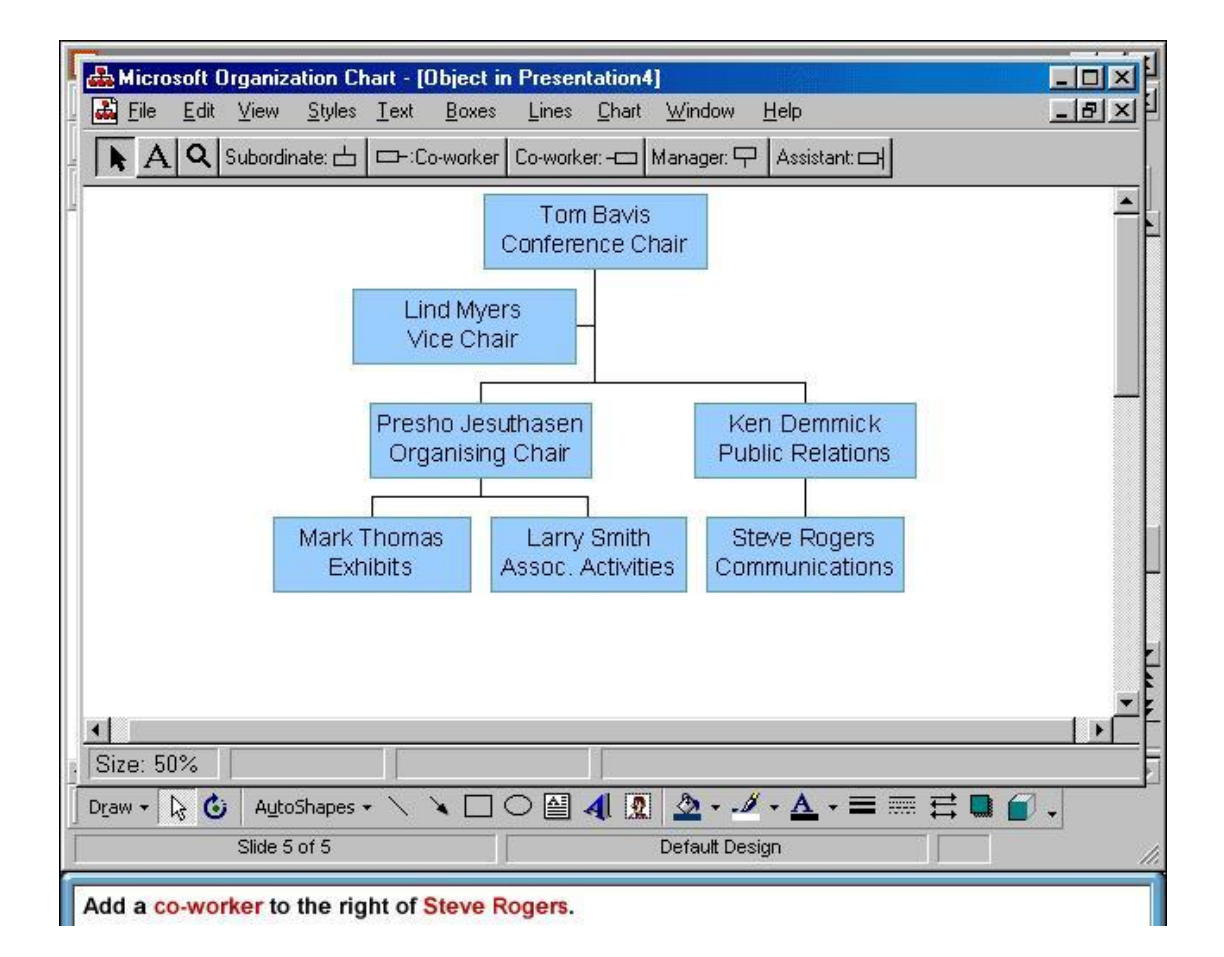

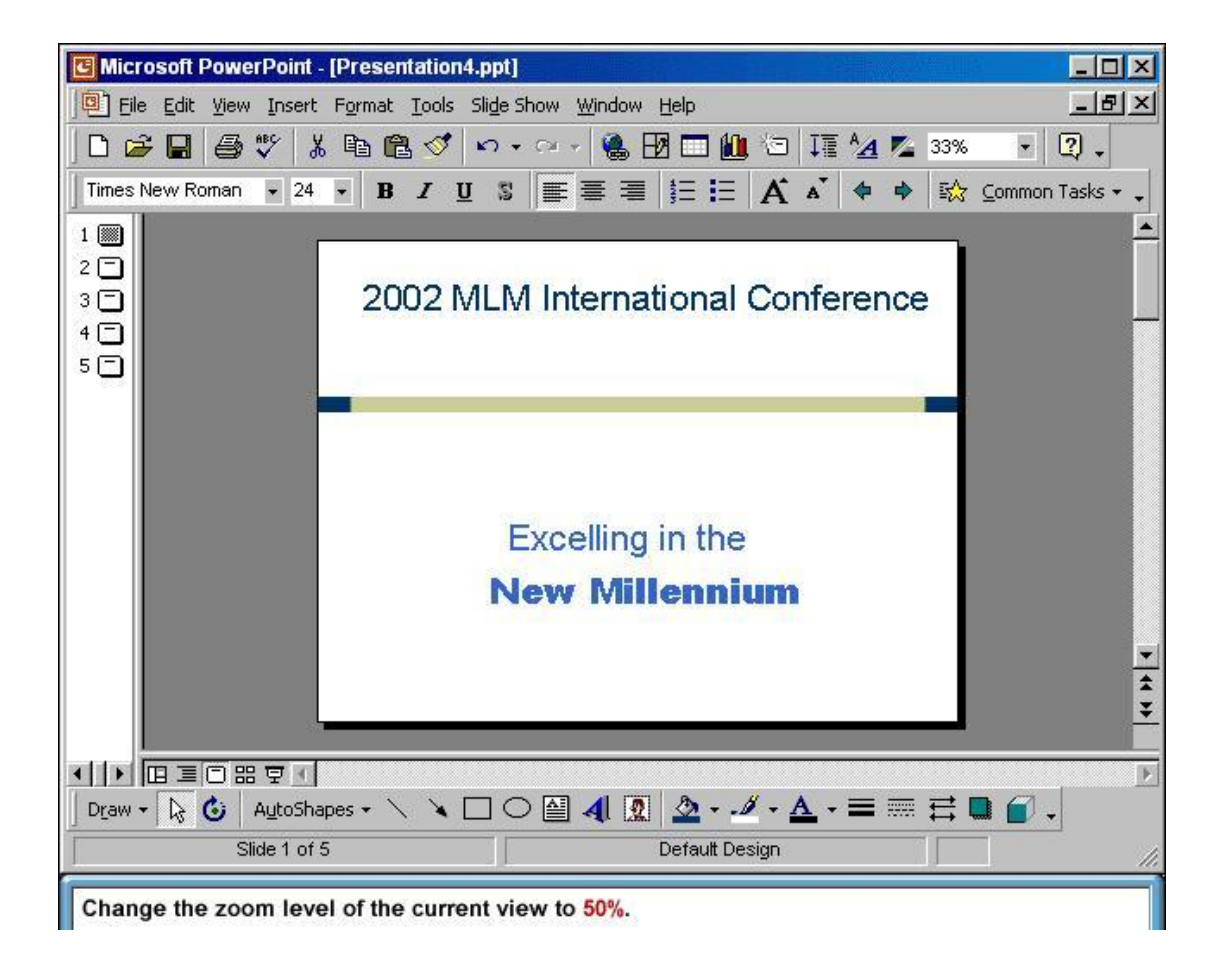